# SD8D, SD8W & SD8C

(High Resolution 960H Mobile Video Solutions)

# **User Manual**

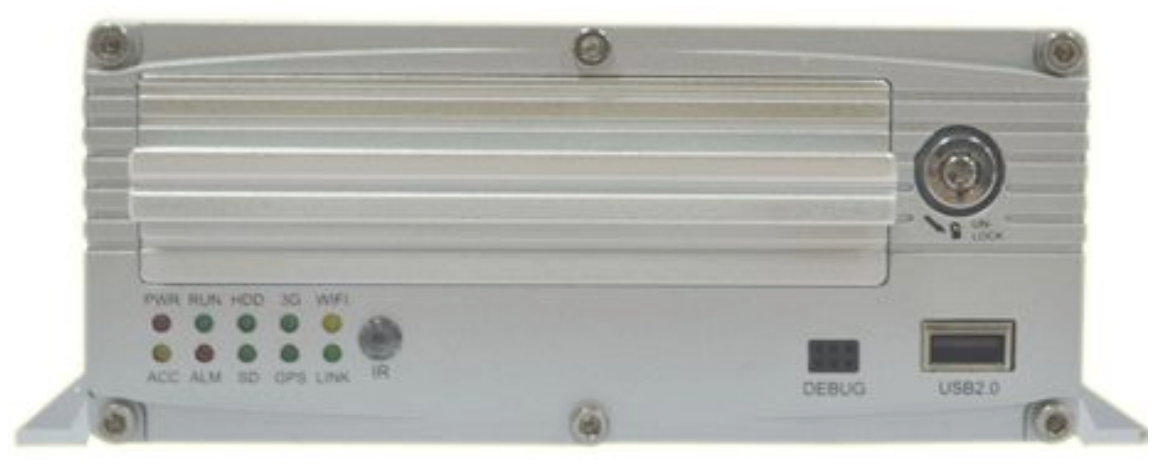

March 1, 2015 Version 1.1

#### Minimum System Requirements for: DVR-Player

- 1. CPU: Intel Core i5 3.4 GHz
- 2. RAM: 6GB (8GB or 16GB would be better)
- 3. Video standard: Intel(R) HD Graphics

#### American Bus Video Inc.

sales@AmericanBusVideo.com http://www.americanbusvideo.com (770) 263-8118 <u>DriverSafetyCameras.com</u> <u>FleetDriverRiskManagement.com</u> 25 Years of Fleet Driver Safety System Sales & Service Experience All Rights Reserved. © American Bus Video Inc. 2015

#### **Important User Information**

#### About On Screen GPS Mapping

This feature requires unrestricted access to Google maps, so some highly restricted proxies servers may prevent this. If the Internet access is prevented at the customer side, the free On Screen Mapping feature may be prevented from functioning. This does not affect the speed of the vehicle recorded on the screen during the trip. Also we have found the GPS antenna location needs to be on the vehicle roof to assure the best function.

#### **Memory Storage Required**

The SD8D, SD8W & SD8C series High Resolution mobile vehicle video solutions are sold WITHOUT memory storage device, as the type of SATA 2.5" internal drive will be up to the customer either SSD or HDD depending on their preference and budgets, up to 2TB capacity.

#### **Basic PC Skills Are Required**

The Mobile Digital Video Recorders (MDVR) we provide operate on a PC program viewer program called a Graphical User Interface aka GUI. These programs have been designed to be intuitive and require no formal training to operate the program, include a manual for those who seek additional guidance, as long as the user possesses basic PC skills. This is where some problems with PC skills begin for some who are not well versed in the use of their district or company computers. Use of these GUI programs are predicated on the assumption/requirement that the customer of this high tech video file evidence management tool has authorized personnel who will be operating this program who are competent with the basic operation of their own company PCs.

Companies lacking a trained PC competent authorized user for this system will need to have their designated persons trained on the basic use of their company PC prior to using this product, as lack of basic PC operation skills and use could compromise the integrity of the product application, the video files and possibly their admissibility as evidence in a court litigation procedure. The manufacturer and their representatives are not responsible, licensed or certified to train users of this program on the basic functions of a customer or company's own company PCs.

ABV does not supply the resources required to teach customers how to operate their PCs to a degree that they may then operate programs running on them. It is the customer's responsibility to learn how to operate their own PC before implementing a product that requires operation on their PC. Simply stated; if the intended customer system operator is incapable of downloading files from the internet, opening programs under Administration access, running or executing application files under Administration access, cannot download Media Player Program codec plug-ins, cannot save a file, cannot transfer a file or browse for a file, nor make a screen capture of the program viewer GUI, cannot send a saved file by e-mail, cannot plug a HDD or SSDD SATA card Reader into a removed memory storage device, cannot save a file to a portable digital storage device, then you are not ready for a digital vehicle surveillance system. Basic PC skills are a requirement of all who intend to operate these products.

#### **Basic PC Skills Are Required**

The Mobile Digital Video Recorders (MDVR) we provide operate on a PC program viewer program called a Graphical User Interface or GUI. These programs have been designed to be intuitive and require no formal training to operate the program, as long as the user possesses basic PC skills. This is where some problems with PC skills begin for some who are not well versed in the use of their district or company computers. Use of these GUI programs are predicated on the assumption/requirement that the customer of this high tech video file management tool has authorized personnel who will be operating this program who are competent with the basic operation of their own company PCs. Companies lacking a trained PC competent authorized user for this system will need to have their designated persons trained on the basic use of their company PC prior to using this product, as lack of basic PC operation skills and use could compromise the integrity of the product application, the video files and possibly their admissibility as evidence in a court litigation procedure. The manufacturer and their representatives are not

responsible, licensed or certified to train users of this program on the basic functions of a customer or company's own company PCs. ABV does not have the unlimited resources required to teach customers how to operate their PCs to a degree that they may then operate programs running on them. It is the customer's responsibility to learn how to operate their own PC before implementing a product that requires operation on their PC. Simply stated; if the intended customer system operator is incapable of downloading files from the internet, opening programs, running or executing application files, cannot download Media Player Program codec plug-ins, cannot save a file, cannot transfer a file or browse for a file, nor make a screen capture of the program viewer GUI, cannot send a saved file by e-mail, cannot save a file to a portable digital storage device, then you are not ready for a digital vehicle surveillance system. Basic PC skills are a requirement of all who intend to operate these products.

#### System Administrator Access Required

Some PC Operating Systems limit access permissions and control as well as require applications to be downloaded, opened and run as an Administrator, making Limited User access problematic for the proper operation of the programs. It is the customer responsibility to secure IT authority to run the video player or CMS programs as Administrator, if the customer PC is operating in a limited access user environment.

#### Special Notice Regarding "SD8W & SD8C" with Wi-Fi & 3G/4G CMS Network Systems

Those customers incorporating the Central Management Software into their mobile video application must have in-house a Network Administrator with at least the training and certification of Microsoft Certified Systems Administrator (MCSA) to install, setup, configure or operate the higher functions of the program capabilities as they require access to your Wi-Fi network and your mail server. It is solely the responsibility of the purchaser to provide competent certified network administration for installation, setup, and maintenance of the network. Manuals are provided instructing trained MCSA network specialist in how to setup, configure and program the network software if you choose to use it. Customer PC hardware and software vary widely, configuration is specific to each customer application and it is the customers responsibility to have in house staff who are MCSA trained in order to setup, configure, program the DVR and maintain all network related networks.

ABV provides no CMS server installation support, no CMS server setup support, no training and no technical expertise in the use or operations of any customer network, or CMS software program provided for use on said network.

In simple terms, if you do not have a competent in house Network Administrator with at least the training and certification of Microsoft Certified Systems Administrator (MCSA) who will be installing the CMS, setting up the CMS, programming the DVR, operating the CMS program who are competent with the operation of their own company Wi-Fi network and mail server networks, then you should not be purchasing the Wi-Fi or 3G Cellular CMS Network driven module for the SD8W & SD8C systems.

#### Minimum System Requirements for: DVR-Player

- 1. CPU: Intel Core i5 3.4 GHz
- 2. RAM: 6GB (8GB or 16GB would be better)
- 3. Video standard: Intel(R) HD Graphics

Before installing and using, be sure to read the Manual, then you will properly use and protect your machine. The first part of the statement concerns the matters to be attention before installing and using.

#### Attention

- To protect your rights, before using and installing, please carefully read the contents of the manual.
- This product is used for car inside, in order to prevent short-circuit or the risk of electric shock, do
  not make the machine in the rain or humidity environment.
- Event of any solid or liquid into the machine, please disconnect the power of the machine immediately, and ask the qualified technical staff to check, then restart it.
- The product is high-tech equipment; machines can not be repaired by users even very small original part. Once failure occurs, please ask for the qualified technical personnel, or contact with the dealer. Do not repair it by users themselves.

#### Installation Environment

- 8-36V DC power supply, please confirm the local power supply before power on.
- If the machine were not used for a long time, please completely disconnect the video's power supply.
- Please select the appropriate location for the installation of the machine, where the air can flow freely around the machine to avoid overheating or water inflow.
- Machine can not be installed near the radiators, or near the ventilation road which is near heat, or directly under sunshine, or too much dust, or rain water, or near the area where the mechanical vibration or impact happens.

#### Package List

| Name                                 | Quantity |
|--------------------------------------|----------|
| HDD Mobile DVR                       | 1        |
| User Manual                          | 1        |
| Certificate of approval              | 1        |
| Remote Control (not include battery) | 1        |

| Connecting Cable | 3 |
|------------------|---|
| Кеу              | 1 |

Note: When the specification or parameters changes, no other announcement in addition.

# Contents

| 1 | Product Overview |                                                               |   |  |  |
|---|------------------|---------------------------------------------------------------|---|--|--|
| 2 | Basi             | ic functions                                                  | 5 |  |  |
|   | 2.1              | Audio/Video Compression Format                                | 5 |  |  |
|   | 2.2              | Audio/video recording mode                                    | 5 |  |  |
|   | 2.3              | Image quality when monitoring, recording, playback            | 6 |  |  |
|   | 2.4              | Total Resources                                               | 6 |  |  |
|   | 2.5              | Audio video synchronous recording                             | 6 |  |  |
|   | 2.6              | Access detection                                              | 6 |  |  |
|   | 2.7              | Signal loss alarming function                                 | 6 |  |  |
|   | 2.8              | Alarm linkage                                                 | 7 |  |  |
|   | 2.9              | Alarm pre-recording                                           | 7 |  |  |
|   | 2.10             | Full duplex                                                   | 7 |  |  |
|   | 2.11             | Malfunction alarming function                                 | 7 |  |  |
|   | 2.12             | Self-test the status and self-recovery                        | 7 |  |  |
|   | 2.13             | Front-end device control and multi-channel monitor and switch | 7 |  |  |
|   | 2.14             | Networking                                                    | 7 |  |  |
|   | 2.15             | Data backup                                                   |   |  |  |
|   | 2.16             | Authority, encryption, data safety                            |   |  |  |
|   | 2.17             | Log function                                                  |   |  |  |
| 3 | Feat             | tures                                                         |   |  |  |
|   | 3.1 0            | Dperating system                                              |   |  |  |
|   | 3.2 0            | Compression format                                            |   |  |  |
|   | 3.3 N            | Monitoring and Recording                                      |   |  |  |
|   | 3.4 I            | ndex and Playback                                             | 9 |  |  |
|   | 3.5 H            | HDD storage and data backup                                   | 9 |  |  |
|   | 3.6 C            | Control                                                       | 9 |  |  |
|   | 3.7 Others       |                                                               |   |  |  |
| 4 | Tech             | hnical Parameters                                             |   |  |  |
| 5 | Instr            | uction of Installation                                        |   |  |  |
|   | 5.1              | Instruction of External Interface Wiring                      |   |  |  |
|   | 5.2              | Instruction of HDD Installation                               |   |  |  |
| 6 | Instr            | uction of Using                                               |   |  |  |
|   | 6.1              | Instruction of Front Panel                                    |   |  |  |
|   | 6.2              | Instruction of Remote Control Operation                       |   |  |  |
|   | 6.3              | Menu Setting Instruction:                                     |   |  |  |
|   | 6.4              | DVR Video Playback Instruction                                |   |  |  |
|   |                  |                                                               |   |  |  |

| 6.5 | Video Backup           | . 32 |
|-----|------------------------|------|
| 6.6 | PTZ control            | . 33 |
| 6.7 | Video Data Volume      | . 33 |
| 6.8 | Extranet Port Mapping  | . 34 |
| 6.9 | Domain binding setting | . 38 |

## **1 Product Overview**

The four-channel embedded digital hard disk video recorder is designed for car safety. It uses embedded processor and embedded operating system, combined with video / audio compression / decompression, GPS, car recorder, and the capacity hard disk storage technology to confirm the high intelligence and high stability. Widely used for bus, ship, train, and other areas of security.

## 2 Basic functions

#### 2.1 Audio/Video Compression Format

The video adopts latest IS014496-10 (H.264) video compression technology, high compression rate to ensure a better image quality under less storage; the audio adopts ADPCM compression method, output a better voice with low distortion.

#### 2.2 Audio/video recording mode

Compression format

The audio video data are stored through special files, encrypted to prevent data loss under frequent power failure circumstances.

• Compression stream

Image quality with 8 levels and adjustable (192Kbps-2.0Mbps/channel) to meet different requirements.

• Storage

2.5 inch SATA hard disk, 2TB maximum.

## 2.3 Image quality when monitoring, recording, playback

Resolution

Monitoring: 704\*576/CH、960\*576/CH; Recording: 704\*576/CH、960\*576/CH;

Playback: 704\*576/CH、960\*576/CH;

• Frequencies

The monitoring, recording and playback are all with 25fps or 30fps

- Horizontal resolution for monitoring 704\*576 / 960\*576/channel
- Horizontal resolution for playback 704\*576 /960\*576/ channel .

## 2.4 Total Resources

- Support 8 channels D1 (704\*576)、960H(960\*576) simultaneous recording, total 240fps.
- Support 8 channels D1 (704\*576)、960H(960\*576) simultaneous playback, total 240fps.

## 2.5 Audio video synchronous recording

 Record and playback the audio/video/GPS positioning data simultaneously. The information can be checked by CMS software which can be installed on computer.

## 2.6 Access detection

• When after open motion detecting video recording equipment in camera detects movement, the monitoring area can start recording, trigger the alarm, warning area size, location, number, area and alert in sensitivity or removal of alert, and other functions, can be set up.

## 2.7 Signal loss alarming function

 When the video signal gets lost, the device will send alarm signal via internet. Responding in less than 5 seconds with log information. NOTE this function will not work when a channel is not in recording status or if a channel is displaying in full screen.

#### 2.8 Alarm linkage

Support 4CH alarm input (8-36v high level voltage to trigger); 1CH alarm out (by relay, max. 500mA, switch ON); When the alarm is triggered, the audio recording will be started automatically (30-330s, adjustable). Alarm out will close for (5s-330s, adjustable) and send alarming signal, responding in less than 1s.

## 2.9 Alarm pre-recording

• Alarm video mode, alarm pre - recorded more than 5 s video, audio, positioning data.

## 2.10 Full duplex

• Under full loading status, users can index, playback the recorded data with no frame loss.

# 2.11 Malfunction alarming function

• When the DVR fail to work, the alarm switch is ON, showing alarm information for 5 minutes at least.

# 2.12 Self-test the status and self-recovery

When in working status, the "RUN" indicator will constantly flashes and check the device.
 Recovery will take no more than 3 minutes when device crashes.

## 2.13 Front-end device control and multi-channel monitor and switch

• The DVR can control PTZ cameras through default protocols (RS-485, PELCO-D, 9600 baud rate), 8 channels real time, switchable to monitoring mode.

## 2.14 Networking

• Combining the CMS software. With built-in 3G module, the car can be monitored remotely.

## 2.15 Data backup

- To backup the HDD data into computer via HDD card reader;
- Downloading the HDD data remotely through network.
- Transfer the HDD data to computer, download and play the media via our unique DVR player software. Users can also switch the HDD files into universal AVI format to make it workable in other players.

## 2.16 Authority, encryption, data safety

• Enter the DVR by password, default for "6666". Data is stored in a special file system to ensure it's encrypted and safe..

## 2.17 Log function

 The log includes the alarming and malfunction information, stored into HDD. It can be checked via computer.

# **3 Features**

# 3.1 Operating system

- Embedded Linux operating system, high stable, free from virus.
- English/ Chinese/ Russian/ Portuguese menu switchable.
- Graphical user interface

# 3.2 Compression format

• H.264 format: more excellent frame rate, quality image output

# 3.3 Monitoring and Recording

- Monitor: 8CH D1(704\*576)/ 960H (960\*576)
- Record: PAL 200fps, NTSC 240fps, full real-time 8CH D1(704\*576)/960H recording.

- Record mode: by alarm, schedule, manual, motion detection.
- Support 8CH video and 8CH audio meanwhile recording.
- Record image quality: 8 levels adjustable
- Video recorded in special file system to ensure lifespan and safety of HDD
- Reliable evidence with unchangeable audio/video data.

## 3.4 Index and Playback

- Index and playback by time.
- Support 8CH audio, 1CH video (any channel can be chosen), index and playback at the same time, support amplifying in one channel.
- Data only played by DVR playback software

# 3.5 HDD storage and data backup

- Support 2.5 HDD max 2TB.
- The HDD data can be backed up via PC software.
- Support USB backup.

# **3.6 Control**

- Dual MCU control, to ensure DVR stability.
- Support remotely control by remote controller

# 3.7 Others

- Upgrade through USB , easy to maintain.
- Protect by password, to avoid data damage.
- Delayed shutdown: default for 5s, adjustable
- Anti-pulse and low voltage protection
- Real-time timer
- Anti-shock for the PCB panel and parts.
- Watch dog function to avoid system crush.

# **4 Technical Parameters**

| Items                   | Device parameters            | Performance index                                                           |
|-------------------------|------------------------------|-----------------------------------------------------------------------------|
| Name                    | Product Name                 | 8 Channel Mobile DVR(HDD Storage)                                           |
|                         | Operation System             | Linux                                                                       |
| System                  | Operation Interface          | Graphical Interfaces, Chinese/English optional                              |
| System                  | File System                  | Proprietary Format                                                          |
|                         | System Privileges            | User Password                                                               |
|                         | Video Input                  | 8ch Independent Input: 1.0Vp-p, 75 $\Omega$ .Both B&W and Color Cameras     |
| Video                   | Video Output                 | 1 Channel PAL/NTSC Output, 1.0Vp-p, 75Ω, Composite Video Signal             |
|                         | Video Display                | 1 Or 8Screen Display                                                        |
|                         | Video Standard               | PAL:25frames/Sec;NTSC:30frames/Sec                                          |
|                         | System Resources             | PAL:100 Frames; NTSC:120 Frames                                             |
|                         | Audio Input                  | 8 Channels Independent Input 600Ω                                           |
|                         | Audio Output                 | 1 Channel(8 Channels Can Be Convert Freely)                                 |
| Audio                   | Basic Output Level           | 1.0—2.2V                                                                    |
| Audio                   | Distortion Plus Noise        | ≤-30dB                                                                      |
|                         | Recording Mode               | Sound And Image Synchronization                                             |
|                         | Audio Compression            | ADPCM                                                                       |
|                         | Image Compression            | H.264 Fixed Code Stream                                                     |
|                         | Image Format                 | 8*960H (960*576) , 8*D1 (704*576)                                           |
|                         | Video Stream                 | 1.0M-6.0Mbit/s                                                              |
| Digital                 | Video Taking Up Of Hard Disk | 450M-2.6GByte/hour                                                          |
| Processing<br>& Storage | Playback Resolution          | 1or8*960H, 1or8*D1                                                          |
|                         | Audio Bitrate                | 4KByte / s / channel                                                        |
|                         | Audio Taking Up Of Hard Disk | 14MByte / hour / channel                                                    |
|                         | HDD Storage                  | Support Max 2TB                                                             |
|                         | Image Quality                | Eight Grades to Choose                                                      |
|                         | Alarm in                     | 8 Channels Independent Input. High Voltage Trigger                          |
| Alarm                   | Alarm out                    | 2 Channels Independent output                                               |
|                         | Move Detect                  | available                                                                   |
| USB                     |                              |                                                                             |
| Interface               | Host Access                  | Can Expand One For USB Disk Backup                                          |
| Notwork                 | Wire line Access             | Can Expand One RJ45 Ethernet Port                                           |
| Interface               | Wifi                         | Can Expand One Wifi Module Inside                                           |
| Internace               | 3G                           | Can Expand One WCDMA or CDMA2000 Module Inside                              |
| GPS<br>Interface        | GPS                          | Can Expand GPS Module Inside                                                |
| Extend                  | RS232                        | Extensible, it is convenient to connect with other vehicle equipment        |
| Interface               | RS485                        | Extensible it is convenient to connect with other vehicle equipment and DTZ |

|           |                     | Camera                              |  |
|-----------|---------------------|-------------------------------------|--|
|           | Intercom            | Can Expand Intercom Module Inside   |  |
|           | G-Sensor            | Can Expand G-Sensor Module Inside   |  |
|           | Canbus              | Can Expand Canbus Module Inside     |  |
|           | Power Consumption   | DC8-36V 5% ≤12W                     |  |
| Others    | Working Temperature | -20°C ~ +85°C ≤80%                  |  |
|           | Clock               | Built-In Clock, Calendar            |  |
|           | Product Size        | 245(L)*190(W)*71(H)mm (with Holder) |  |
|           | Product Weight      | 3.0KG(without HDD)                  |  |
| Packaging | Package             | Each In a Box, 5 set/Canton         |  |
|           | Box Size            | 245(L)*190(W)* 71(H)mm              |  |
|           | Carton Size         | 650(L)*375(W)* 255(H)mm             |  |
|           | Carton Weight       | 14kgs/ 18kgs (without HDD)          |  |

# **Optional functions:**

| Basic Type (Pin Aviation Connector) |                       |
|-------------------------------------|-----------------------|
| +A: GPS Function                    | +B: 3G Function       |
| +C: Pin Aviation Connector          | +D: RS485&RS232       |
| +E: Lan Port                        | +G: G-Sensor Function |
| +H: Intercom Function               | +W: Wifi Function     |

+K: Canbus

# **5 Instruction of Installation**

# 5.1 Instruction of External Interface Wiring

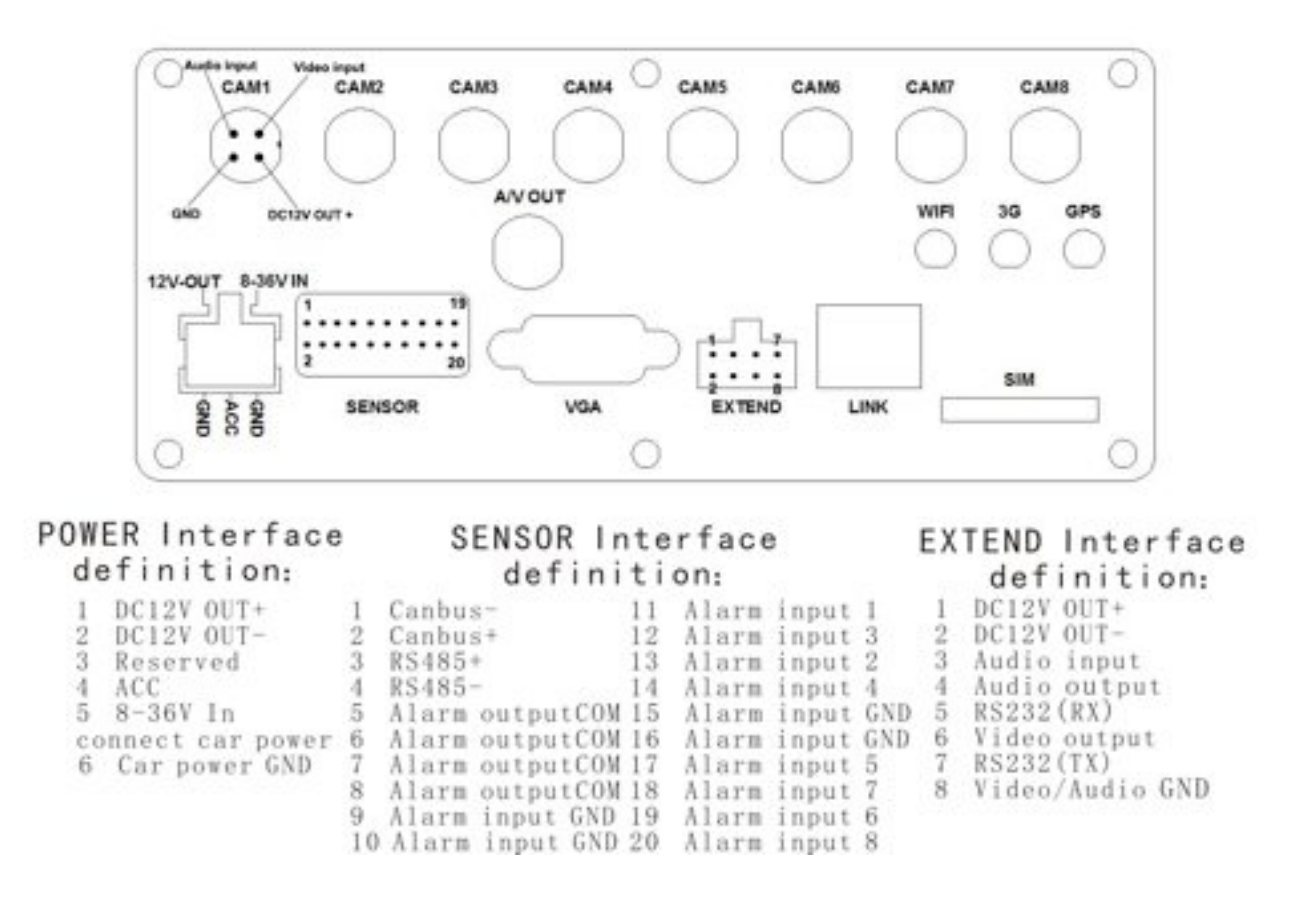

#### Remarks:

- If the power supply is 12V, then the current of 12V output can be just 1A. So if there are more than 3pcs cameras, we suggest customers to get power for other cameras from the 12V vehicle power directly or use Our special car power supply.
- RS485 、RS232 、LINK、CANBUS interface are optional interface, available only when you listed in the order for this interface.
- Ports:

DEBUG: testing port

EXTEND: intercom connecting port

SENSOR: alarm port

# 5.2 Instruction of HDD Installation

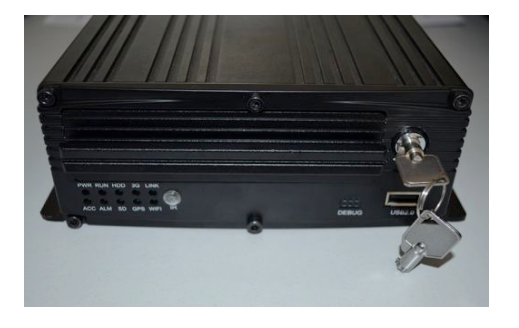

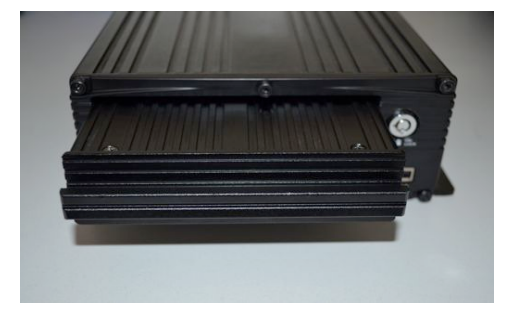

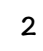

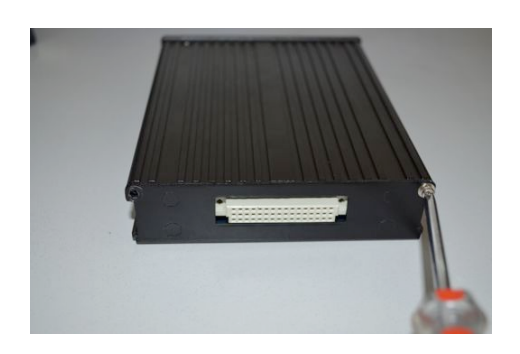

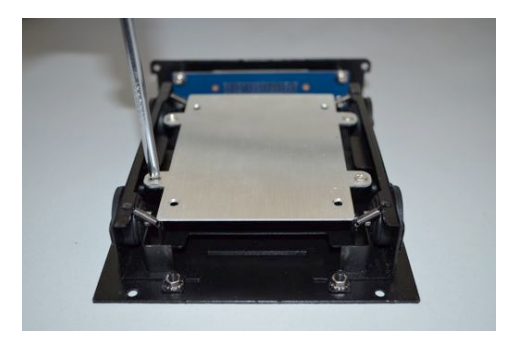

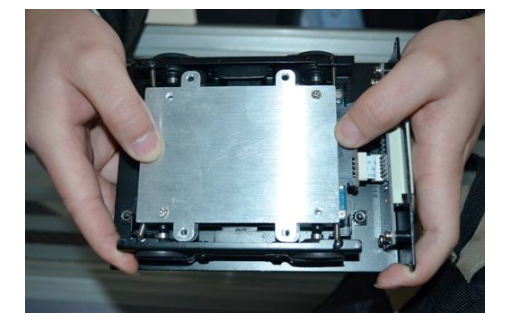

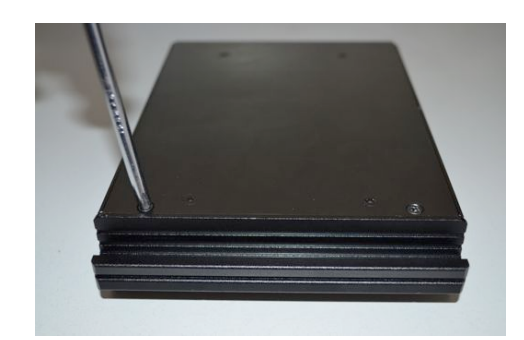

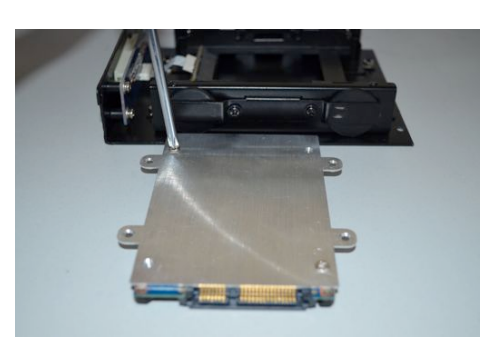

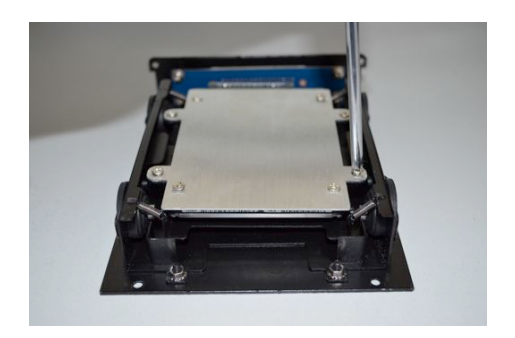

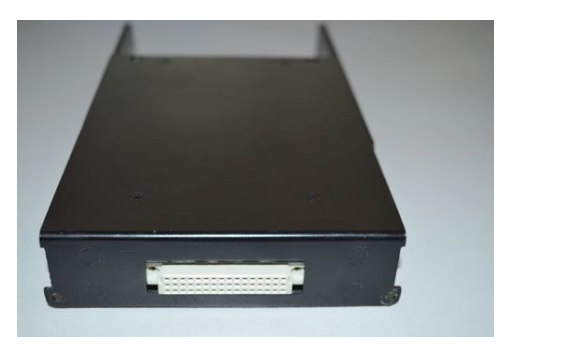

9

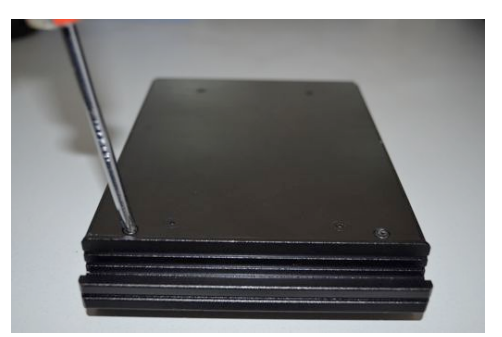

10

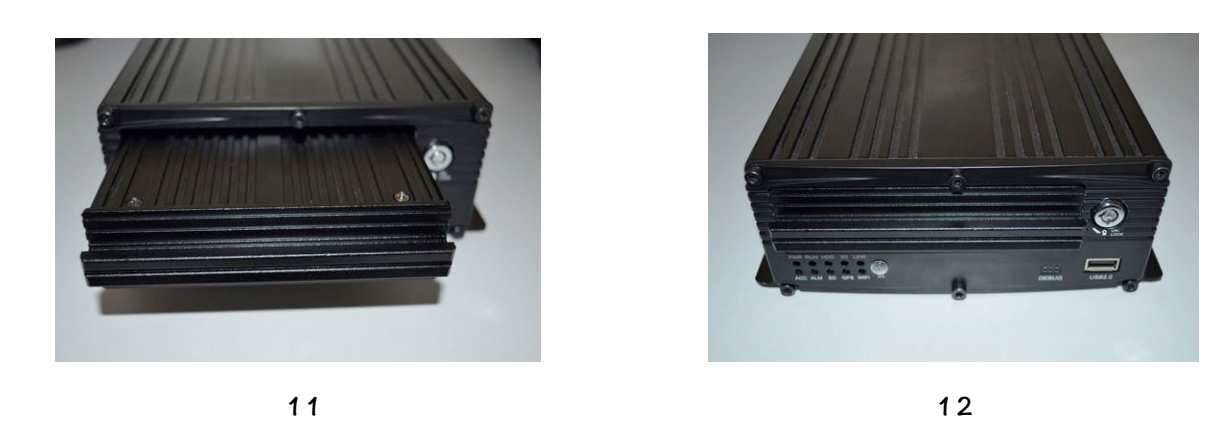

Make sure whether power switch is turned on or turned off, if it is turned on, please use the key, turn the indentation on the "turn off" position.

- Pull the front panel of the hard drive box. Carry out the hard drive and drop it on the table.
- Set down the two screws of the hard drive by cross-screwdriver.
- Drop the under backer of hard drive box, and then check the line whether it is on top of the under backer or not.
- Bring here the SATA hard drive which needs installation; connect the line joint of hard drive box to the hard drive. Please note the heading of the line while connecting. Make sure all of the connecting is complete done.
- Put the hard drive in the hard drive box. The obligate line of hard drive needs longer, the line of hard drive needs to lie on the right position.
- Let the four white screws of the machine through the center hole of the four shockproof rubber pads. Fix hard drive on the four holes of hard drive box, do not make the screws too taut, leave a little space for hard drive to move. So it can reach a perfect effect.

- Insert the hard drive under backer which has hard drive to the hard drive top backer, and then, use cross screwdriver and the screw to fix the under backer and the top backer.
- Aimed the hard drive box towards the groove of the front board, level push. Please note the face and back while pushing. Upturn the silk-screen on the right position.
- Wring the lock of the front board by key. Turn the groove on the "turn on" position, lock hard drive box to prevent hard drive from moving out.
- Note : Hard drive fixing lock besides fixing the hard drive, also take the place of host power switch .So do this operation, make sure all lines are completely connected. Otherwise, if car's power have been connected with the standard input voltage, the machine should be destroyed. So while installation, if the line has not been completely connected, please stop to do this step. More careful when installation. The hard drive can not roll out even it has not been locked.

# **6** Instruction of Using

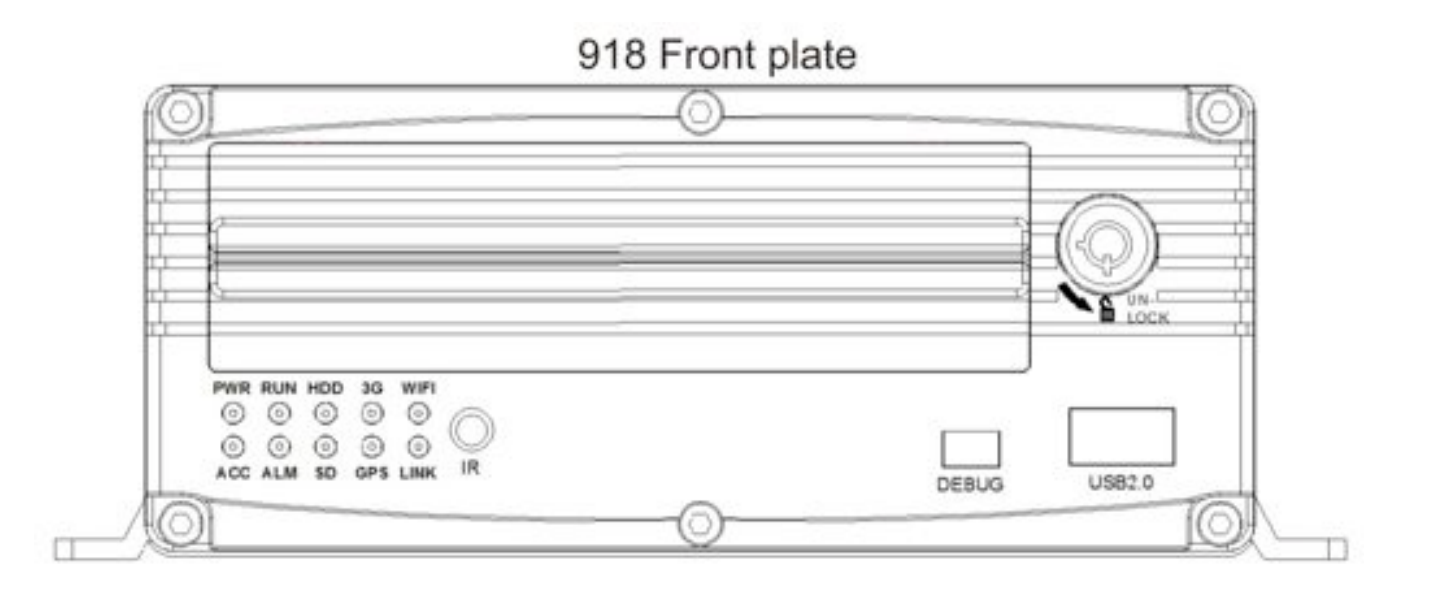

## 6.1 Instruction of Front Panel

- LED
  - ✓ **PWR LED**: lighting while work starts. Power LED on.
  - ✓ **RUN INDICATOR**: flashing when machine work well
  - ✓ ACC INDICATOR: ACC controller signal regularly, it would indicate
  - ✓ HDD INDICATOR: record, play, backup data flashing

- ✓ **GPS INDICATOR**: with GPS moduel, DVR work well indicate
- **3G INDICATOR**: When with 3G or WIFI module, or with LINK, this led will be on if the settings are all right and the network connects well
- ✓ Wifi INDICATOR: When with WIFI module, it will be on if WIFI module works well.
- ALM INDICATOR: When have alarm signal, it would be on, when alarm signal disappear it would be off.
- SD INDICATOR: When the model has SD card storage function, SD card read normally then it would indicate.
- ✓ **LINK INDICATOR**: when wired network connect normally, it would indicate.
- Key and Other Descriptions
  - ✓ DEBUG : Debug interface
  - ✓ SIM interface: 3G interface
  - ✓ IR: infrared receiving window.
  - LOCK: while removing the hard drive, use the key to unlock in order to remove the hard drive, unlock after machine's auto-disconnects the power, the power auto-connect after being locked.
  - $\checkmark$  USB: backup the video data of hard drive via USB .
- NOTE: Recommend to use the SanDisk brand of the USB disk , the minimum volume 256M, must support the FAT32 file system.

# 6.2 Instruction of Remote Control Operation

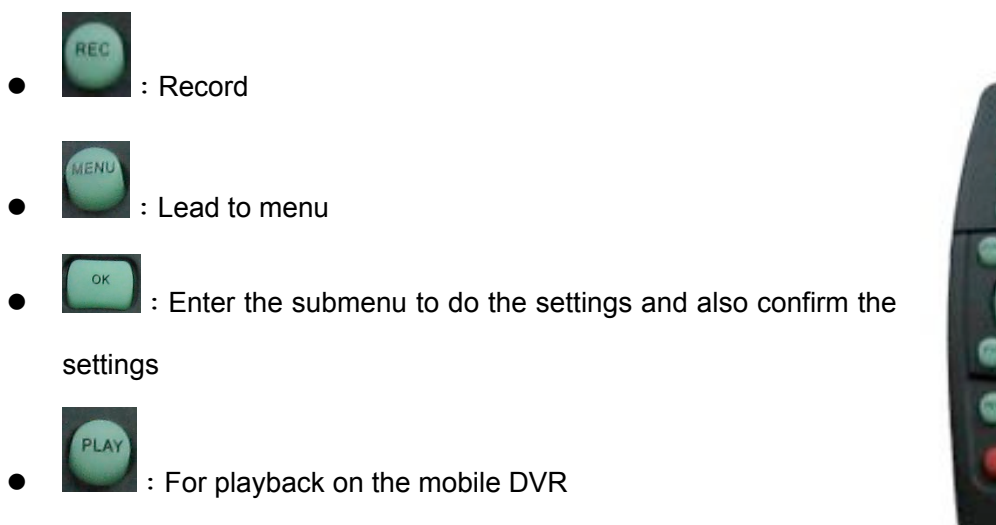

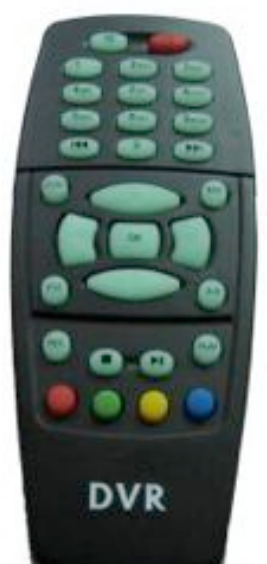

- Stop when record and playback
- Pause/Play when playback
- Into PTZ control mode.
- Mute key, to turn on or turn off audio output when playback videos with audio.(The audio input of the playback device must be connected to the audio output of the DVR.)
- Fast-forward when video playback, play speed can be x2, x4, x8, press one time is x2, press two times is x4, and press 3 times is x8.
- Exit when video playback or backup. ② Exit from PTZ mode.
- (1) Upward for MENU selection. (2)"UP" direction for PTZ control mode.
- Downward for MENU selection. (2)"Down" direction for PTZ control mode.
- Towards to left for MENU selection or MENU setup. (2)"Left" direction for PTZ control mode.

- Towards to right for MENU selection or MENU setup. (2)"Right" direction for PTZ control mode.
- Screen zoom the first channel video when surveillance, record ② Enter password or set system password.
- Screen zoom the second channel video when surveillance, record (2) Enter password or set system password.
- Grand Streen zoom the third channel video when surveillance, record (2) Enter password or set system password.
- Control of the fourth channel video when surveillance, record and playback (2)
   Enter password or set system password.
- Enter password or set system password.

- Enter password or set system password.
- Enter password or set system password.
- Enter password or set system password.
- Enter password or set system password.

system password.

Remark: When the DVR is in alarm condition, the remote control is invalid.

# 6.3 Menu Setting Instruction:

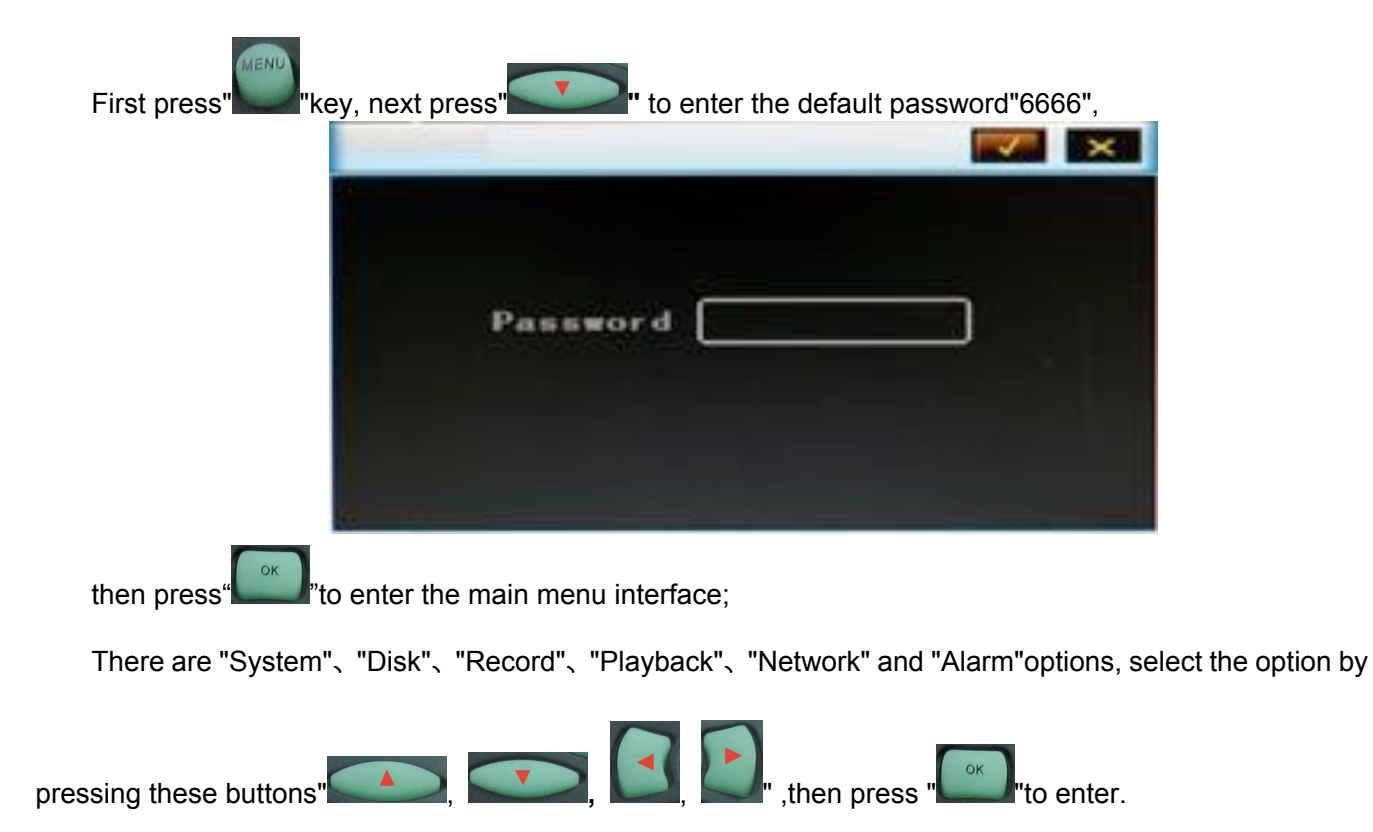

Basic Settings: includes options of "system setting", "PTZ setting", "system info", "vehicle info".

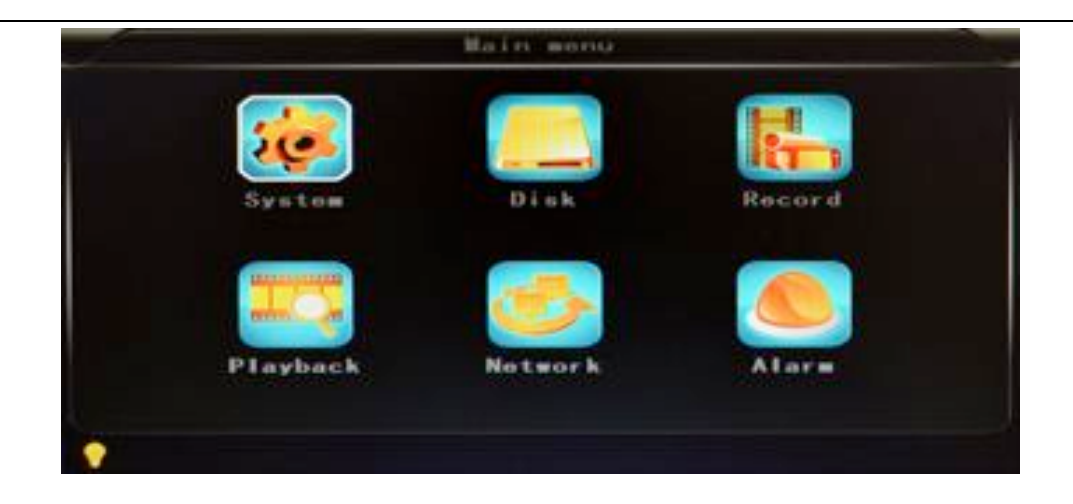

System Setting: " Setup" and "Info "

| 2 |       | System   |          |  |
|---|-------|----------|----------|--|
|   | Setup | PTZ      | Sys Info |  |
|   | Other | G-Sensor | Log      |  |
| • |       |          |          |  |

• **Setup:** Set the System time, Car Number, TV system, Language, etc.

| Date FMT   | YYYY-MM-DD | Daylight   | OFF      |
|------------|------------|------------|----------|
| Date       | 2014-03-14 | Timo       | 09:57:26 |
| OPS timing |            | Language   | ENGLISH  |
| /ideo mode | PAL        | Delay time | 0030=    |
| Speed unit | K=/h       | Zoom in CH | NONE     |
| Password   |            | Now PSW    |          |

- ✓ **Date format:** Offer 3 display methods like "y/m/d, m/d/y, d/m/y" for personal habit.
- ✓ **Daylight saving time:** suitable for according countries or areas.

- ✓ Date: Adjust the date of HDD recorder
- ✓ **Time:** Adjust the time of HDD recorder
- ✓ **Time zone:** differs by countries, e.g: China for UTC+08
- ✓ Language: Set "Chinese" or "English", have to restart the DVR after setting.
- ✓ Video Mode: Set "PAL" or "NTSC", have to restart the DVR after setting.
- ✓ Delay Time: DVR Time-lapse turn off function after the car ignition off, the default time is 5S, and 30s,60s,120s,300s,600s,1200s,1800s,3600s,7040s all could be set, have to restart the DVR after setting.

✓ Speed unit: KM/H and M/H, e.g: China is KM/H

- Amplifying channel: Choosing which channel to see when power on each time. This is also useful when backing the car.
- Password: Enter the default password before changing the new password(Note: You have to enter the original password after press "OK", otherwise the DVR will keep staying in the changing password status, and the remote control will not work.
- ✓ New password : Enter the new password

#### **Operating Way:**

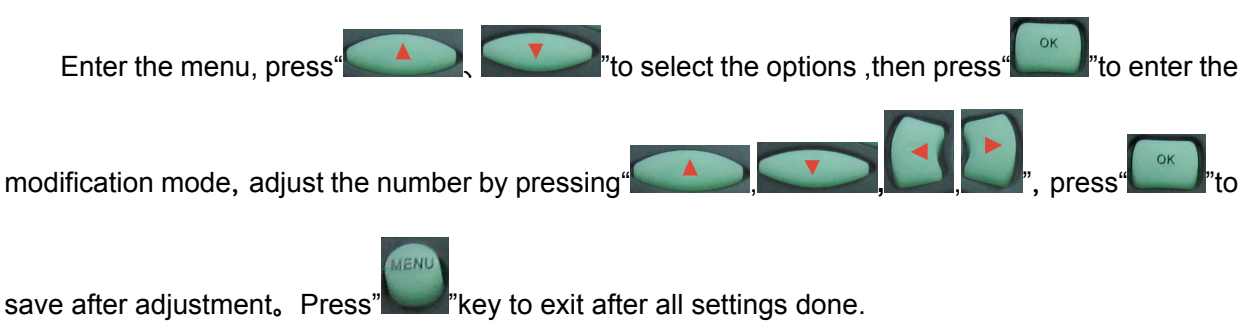

• PTZ settings: Adjust and control the camera with external PTZ device.

|   |          | PTZ     |  |
|---|----------|---------|--|
|   | Protocol | PELCO-D |  |
|   | Bitrate  | 9600bps |  |
|   | CH1 ADDR | 001     |  |
|   | CH2 ADDR | 002     |  |
|   | CH3 ADDR | 003     |  |
|   | CH4 ADDR | 004     |  |
| • |          |         |  |

✓ Protocols: default PELCO-D, support PELCO-D.PELCO-

- ✓ Bit rate: under RS485 port: 2400bps,4800bps,9600bps,38400bps,57600bps
- ✓ Channel-Address: Channel one-Device address
- ✓ Channe2-Address: Channel two-Device address
- ✓ Channe3-Address: Channel three-Device address
- ✓ Channe4-Address: Channel four-Device address
- System Info: Display DVR hardware code number, software version information( only view,

couldn't be changed) ; Reset the Factory Settings

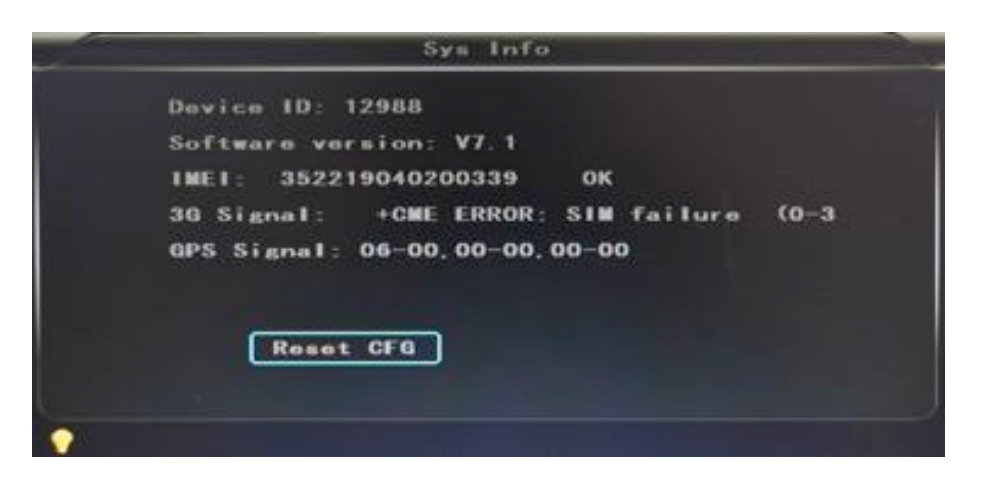

- ✓ Device encoding: only for this DVR, the code is unique.
- ✓ Software version: the version No. of DVR software.
- ✓ IMIE: IMIE No. of 3G network or module
- ✓ Strength Of 3G signal: strength value:99, unknown: 0-31
- Strength Of GPS signal: AA-BB(AA: GPS No.;BB: GPS strength. Show signal strength of max.3
- ✓ satellite each cycling time.
- ✓ Reset the Factory Settings:
- ✓ Select "Reset CFG", there is a Reset interface after press", confirm to Reset , cancel to return the original interface.

| Ras | int CFG |   |       |  |
|-----|---------|---|-------|--|
|     |         |   |       |  |
| _   |         | _ |       |  |
|     | OK      |   | Cance |  |

• Car information: details of car plate number, route and driver code.

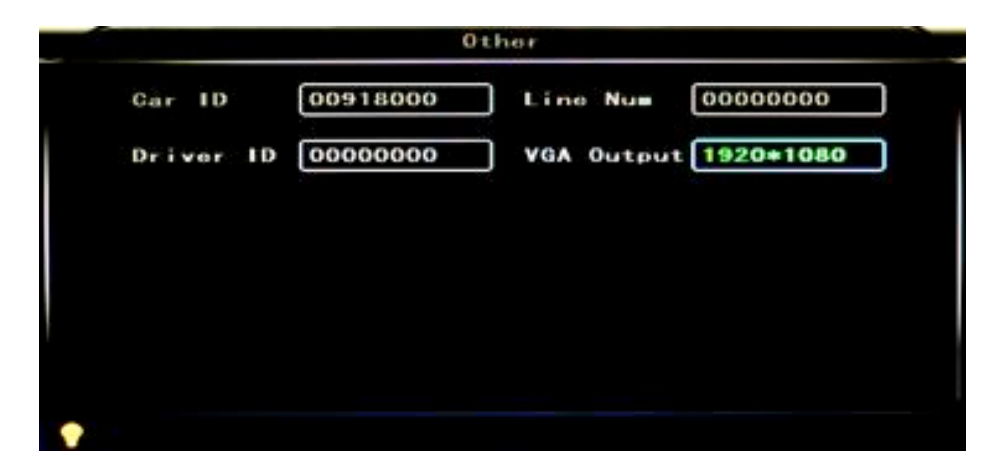

- Car plate number: can be showed by English, Chinese simplified language, Numbers or common symbols.
- ✓ Route: the driving route and code
- ✓ Driver code: set up the driver code information
- ✓ VGA Output:1920\*1080
- G-sensor:

|   |             | G-Sensor        |  |
|---|-------------|-----------------|--|
|   | GSensor-X   | -0062= <u>e</u> |  |
|   | GSensor-Y   | 0000=8          |  |
|   | GSensor - Z | -1062=s         |  |
|   |             |                 |  |
|   |             |                 |  |
|   |             |                 |  |
| • |             |                 |  |

✓ GSensor-X : 0000mg( default value, this value will change accordingly if the X direction

gravity accelerated speed value is changeable)

- ✓ GSensor-Y : 0000mg(default value, this value will change accordingly if the Y direction gravity accelerated speed value changeable )
- ✓ GSensor-Z : 0000mg(default value, this value will change accordingly if the Z direction gravity accelerated speed value is changeable)
- LOG information

|            | Log      |       |      |
|------------|----------|-------|------|
| 2014-03-13 | 18:34:57 | Video | loss |
| 2014-03-13 | 18:35:11 | Power | ON   |
| 2014-03-13 | 18:35:11 | Start | REC  |
| 2014-03-14 | 02:21:46 | Video | loss |
| 2014-03-14 | 08:44:32 | Power | ON   |
| 2014-03-14 | 08:44:32 | Start | REG  |
| 2014-03-14 | 08:58:18 | Power | ON   |
| 2014-03-14 | 08:58:18 | Start | REG  |
| 2014-03-14 | 09:53:17 | Power | ON   |
| 2014-03-14 | 09:53:17 | Start | REC  |

- ✓ User action log, alarm logging, equipment status log
- **Disk** : Check and format

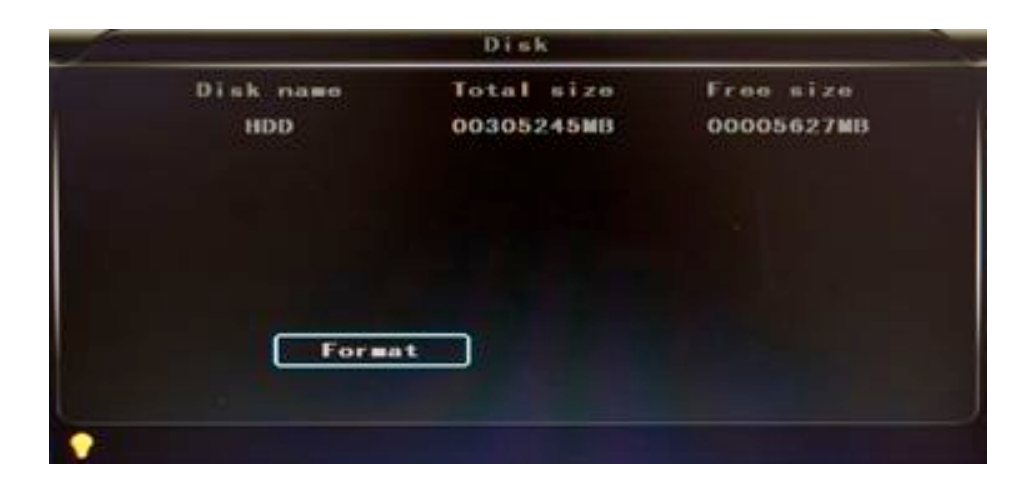

- ✓ **Disk Name** : Display the system recognized HDD name
- ✓ **Total Size:** Display the total size of HDD
- ✓ Free Size: Display the remaining Capacity of HDD

✓ **Format:** Format HDD(only format the head files of HDD)

Select this item, there is a format interface after press ", confirm to format, cancel to return the original interface.

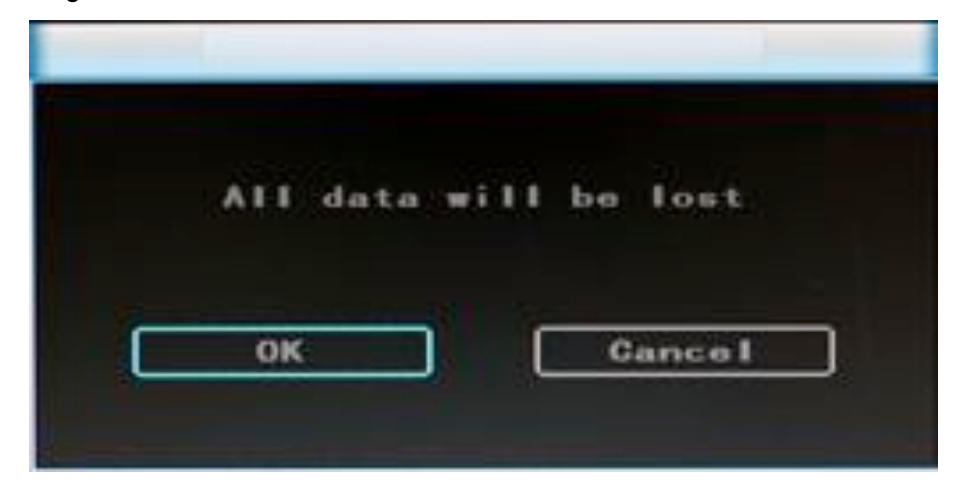

■ **Record:** the video files setting

| Channe I   | ALL      |   |            |        |   |
|------------|----------|---|------------|--------|---|
| Resolution | D1       |   | Resolution | CIF    | T |
| Franco [   | 25       |   | Frano [    | 06     | T |
| Quality [  | 2. OMbps |   | Quality (  | 80kbps | F |
| Rec mode   | A + V    | ⊡ |            |        |   |
| File len   | 300#     |   | (          | Save   |   |

- Channel: select the channel setting (the information of each channel could be set independently)
- ✓ Resolution : CIF/HD1/D1 ;

The left side is the local storage information,

The right side is network transmission information; local "CIF,HD1,D1" is optional, only "CIF" for network transmission

✓ **Frame** : 1-25/30fps

The left side is local storage information,

The right side is network transmission information.

✓ Quality : Video quality setting

The left side is the local video quality(total 8 grade, LOWEST—HIGHEST)

The right side is the network transmission quality( total 9 grades,

32kbps/48kbs/64kbps/80kbps/112kbps/144kbps/192kbps/256kbps/384kbps)

- ✓ Rec mode : VIDEO ,Audio +Video (A+V) ,No record (N)
- ✓ File Len : the packaged video files length setting

(300/600/900/1200/1500/1800/2100/2400/2700/3000/3300/3600s optional)

Save : save after finished video parameter setting (have to restart the DVR after setting.)

#### The operating method is similar to the "basic settings" operating

■ **Playback:** the recorded video Playback

|            |                                                                                                    | _                                                                                                    |
|------------|----------------------------------------------------------------------------------------------------|----------------------------------------------------------------------------------------------------|
| 2014-03-04 | 2014-03-13                                                                                                   | 1                                                                                                    |
| 2014-03-05 | 2014-03-14                                                                                                   |                                                                                                    |
| 2014-03-06 |                                                                                                    |                                                                                                    |
| 2014-03-07 |                                                                                                    |                                                                                                    |
| 2014-03-08 |                                                                                                    |                                                                                                    |
| 2014-03-10 |                                                                                                    |                                                                                                    |
| 2014-03-11 |                                                                                                    |                                                                                                    |
| 2014-03-12 |                                                                                                    |                                                                                                    |
| ALL V      | Play Copy                                                                                                    | 5                                                                                                    |
|            | 2014-03-04<br>2014-03-05<br>2014-03-06<br>2014-03-07<br>2014-03-08<br>2014-03-10<br>2014-03-11<br>2014-03-12 | 2014-03-04 2014-03-13<br>2014-03-05 2014-03-14<br>2014-03-06<br>2014-03-07<br>2014-03-08<br>2014-03-10<br>2014-03-11<br>2014-03-12<br>ALL ▼ Play Copy |

| 09.39.43   | 10:14:37_5 |  |
|------------|------------|--|
| 09:44:53   |            |  |
| 09:50:03_P |            |  |
| 09:53:17   |            |  |
| 09:58:28   |            |  |
| 10:03:38_P |            |  |
| 10:06:44   |            |  |
| 10:11:48   |            |  |
|            |            |  |

There are video date in the menu, it will display the vide time after enter the date, choose the playback time range as needed, press "Play" or click the interface "Playback "button to replay the video.

Said is power outage file suffix "\_P", suffix "\_S" indicates an alarm trigger video files.

- Channel: 1CH/4CH Video playback ; video playback on each channel or full screen, playback and record simultaneously
- ✓ **Playback:** Select the video files and channel to replay
- ✓ Backup: Select the HDD video files backup to USB Disk

The operating method refers to "local video playback instruction"

#### ■ Network Setting: LAN, 3G, WIFI

|     | Network |                |  |
|-----|---------|----------------|--|
|     | 3G      | (( <u>r</u> )) |  |
| Len | 36      | WIFT           |  |
|     |         |                |  |
|     |         |                |  |
|     |         |                |  |

- ✓ **LAN:** connecting via RJ45
- ✓ **3G:** insert 3G SIM card into the slot
- ✓ WIFI: connecting the network of WIFI
- Local Network Setting (LAN) :

|           | 1.5             | tri .     |                 |
|-----------|-----------------|-----------|-----------------|
| Net type  | LAN             | DHCP      | ON              |
| Static IP | 192 168 002 015 | Not mask  | 255.255.255.000 |
| Gateway   | 192.168.002.100 | DNS       | 202.096.133.034 |
| Sever IP  | 192.168.002.033 | Sever por | t8101           |
|           |                 |           |                 |
|           |                 |           |                 |
| •         |                 |           |                 |

- ✓ Network Type: LAN / 3G-WIFI optional
- ✓ DHCP: Automatically get the IP address( in order not conflict with the LAN, pls enable ON, and also enable DHCP on the router, P.S, only one DHCP server can be enable in one LAN)
- ✓ Static IP: setup under LAN and WIFI mode
- ✓ Net mask: Subnet mask under LAN or WIFI mode

- ✓ Gateway: gateway under LAN or WIFI mode
- ✓ **DNS:** PIs input when the server IP is DNS, and not necessary when IP is static.
- ✓ Server IP: If the units login on our server, pls use 122.013.152.212, and if the units login on your own server, pls use yours.
- ✓ Server Port: Keep it as default of 8101

#### • 3G Network Setting:

- ✓ **Net type:** select 3G-WIFI if you are going to use 3G mode.
- ✓ DHCP: ON

|           | Li              | in .      |                    |
|-----------|-----------------|-----------|--------------------|
| Not type  | 30-#IFI         | DHCP      | ON                 |
| Static IP | 192 168 002 015 | Not mask  | 255. 255. 255. 000 |
| Gateway   | 192.168.002.100 | DNS       | 202.096.133.034    |
| Sever IP  | 192.168.002.033 | Sever por | t8101              |
|           |                 |           |                    |
|           |                 |           |                    |
| •         |                 |           |                    |

✓ Access into "Network"→"3G"

| APN 3gnet       |  |
|-----------------|--|
| Dialup Nu∎≉99#  |  |
| User name 3gnet |  |
| Password 3gnet  |  |
|                 |  |
|                 |  |

- ✓ **APN:** Access Point Name
- ✓ **Dialup Num:** Get this info from your carrier
- ✓ User Name: Fill in if you have
- ✓ **Password:** Fill in if you have

**Note:** PIs make sure you select the proper SIM card fit for 3G module.

Here is a example for Chinese carrier.

|              | WCDMA | EVDO |
|--------------|-------|------|
| APN :        | 3gnet | card |
| Dialup Num : | *99#  | #777 |
| User name :  | 3gnet | card |
| Password :   | 3gnet | card |

#### • WIFI Setting:

- ✓ **Net type:** Select 3G-WIFI when the type is under LAN.
- ✓ DHCP: ON

|           | Le              | 111       |                 |
|-----------|-----------------|-----------|-----------------|
| Not type  | 30-#IFI         | DHCP      | ON              |
| Static IP | 192 168 002 015 | Not mask  | 255.255.255.000 |
| Gateway   | 192.168.002.100 | DNS       | 202.096.133.034 |
| Sever IP  | 192.168.002.033 | Sever por | t8101           |
|           |                 |           |                 |
|           |                 |           |                 |
| 0         |                 |           |                 |

✓ Access Network setup → "WIFI"

|           | WIEI        |  |
|-----------|-------------|--|
| \$\$10    | HE ST       |  |
| Password  | has i 88866 |  |
| Certifica | t #PA-PSK   |  |
| Encryptio | COMP TKIP   |  |
|           |             |  |
|           |             |  |
| · 🔶       |             |  |

- ✓ **SSID:** WIFI router device name.
- ✓ **Password:** using password for SSID
- ✓ Certificate: Support both "WPA-PSK" and "WPA2-PSK"

- ✓ **Encryption:** Support both "CCMP" and "TKIP"
- ✓ Access router, check its "WIFI "encryption.

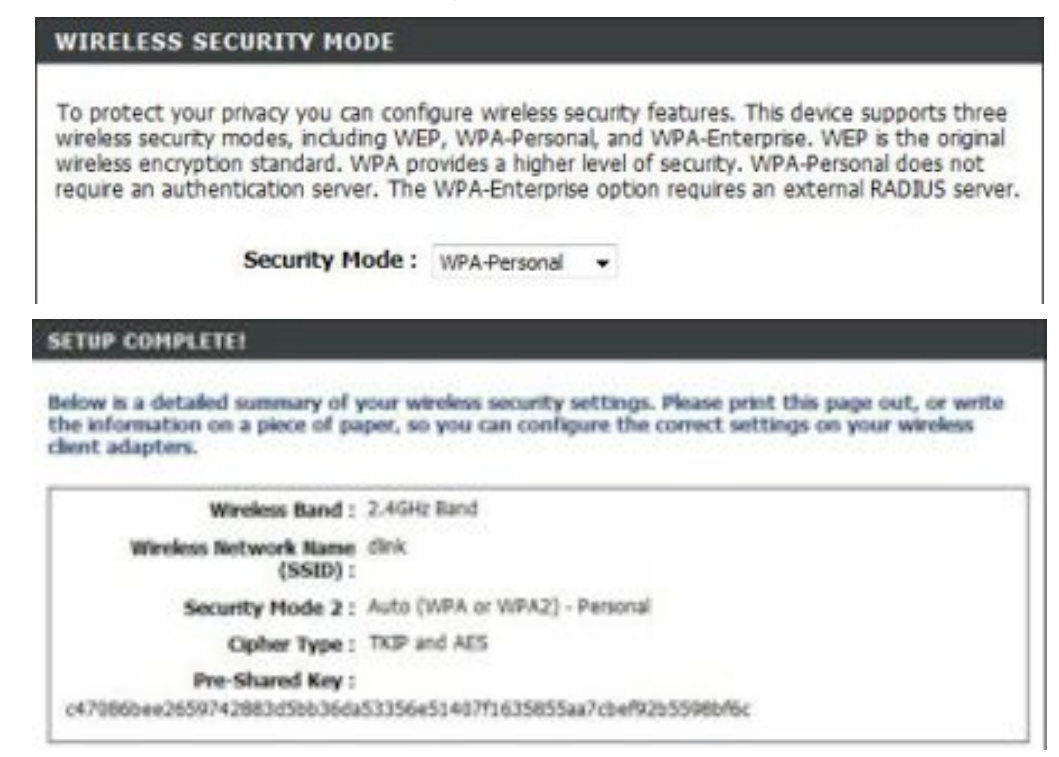

#### Notes:

PIs make sure the router WIFI encryption keep the same with the setup in MDVR if the units use WIFI.

| Alarm : | ; |
|---------|---|
|---------|---|

| Alarm REG | 30 is . |          | GPS interv   | 10 s     | 1 |
|-----------|---------|----------|--------------|----------|---|
| Alarm out | Sé      |          | Over speed   | 080K=/II | 1 |
| Motion DE | ON      |          | DET AREA     |          |   |
|           | 0       |          |              | 23       |   |
| Schedule  |         | ions a c | SSSSS        |          |   |
|           | - D     | +1=-     | S ALar . REC | No RE    | C |

- ✓ Alarm REC : Alarm-triggered video duration (30-330s optional, 30s unit)
- ✓ Positioning Interval : GPS Data upload interval, used with other system interface
- ✓ Alarm out : Alarm output time (5s-900s)

- ✓ Over speed : Set the over speed alarm value
- Motion Detect : Open and close motion detect record and motion detect sensitivity selection such as "off", "high", "medium", "low". Opening motion detect recording, also need to set the icon"S" (alarm record) for time range of the detect record in "Record Setting" status except select "High", "Medium", "Low". "High", "Medium", "Low" is the grade of detect sensitivity, higher grade, record easier.
- ✓ DET AREA

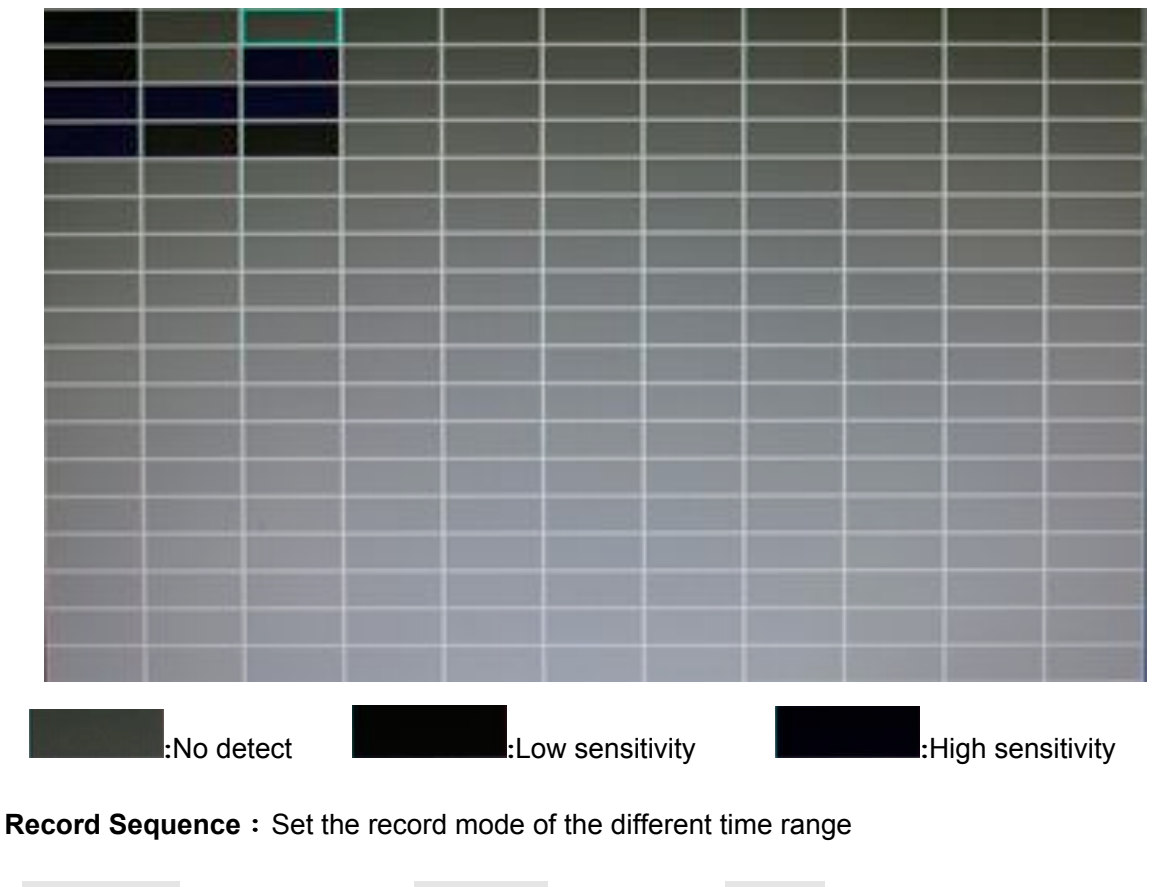

White blank : no recordRed blank : recordS blank : Alarm record

If the record mode set to "continuous recording" or alarm recording", the remote control stop key

"will not work.

# 6.4 DVR Video Playback Instruction

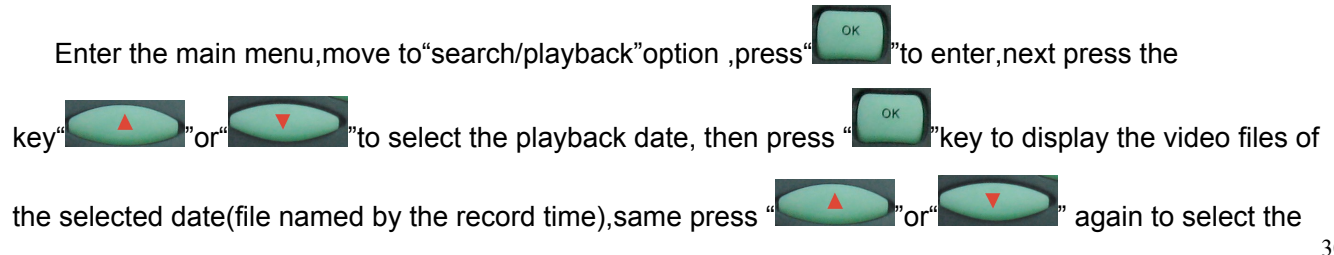

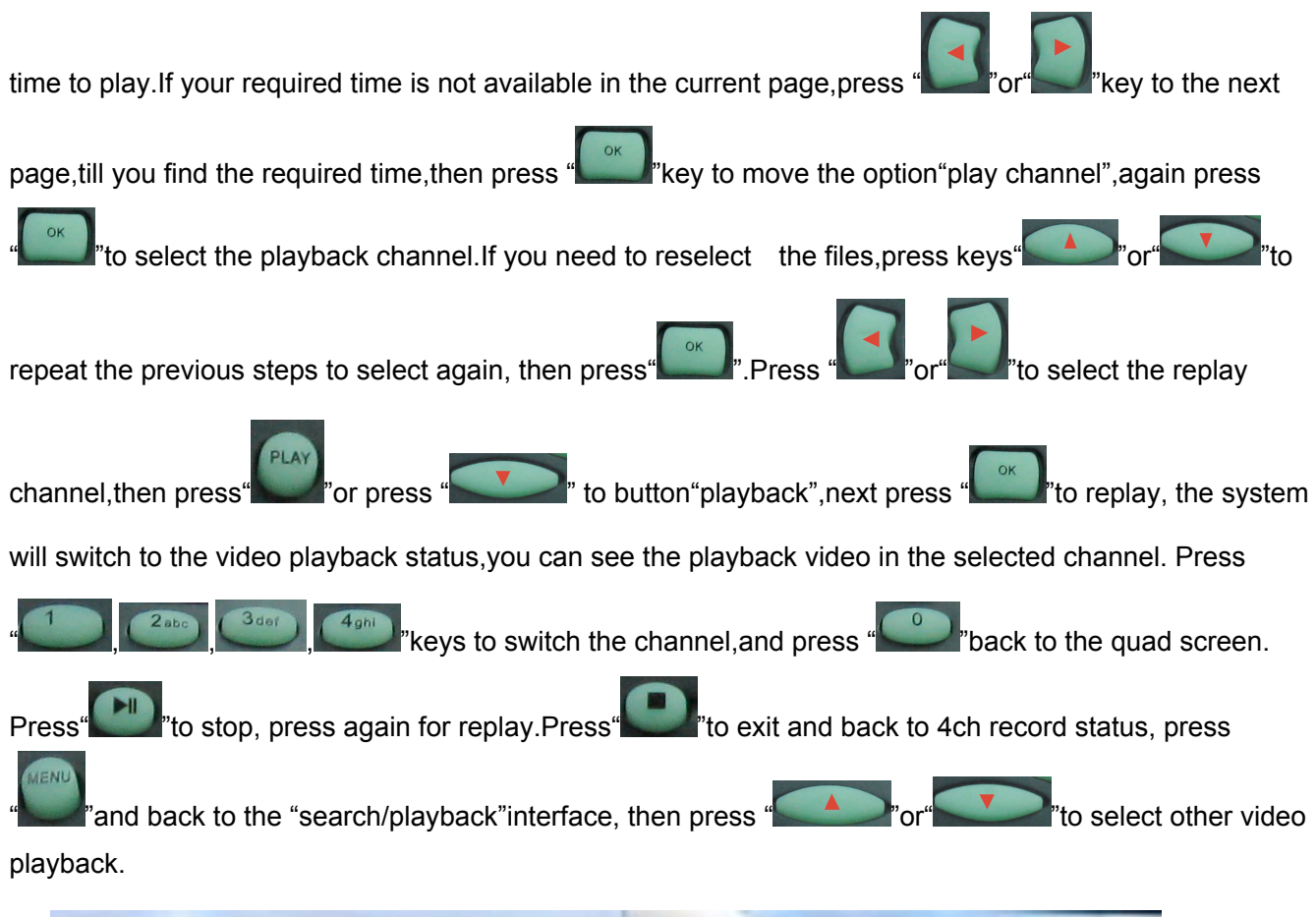

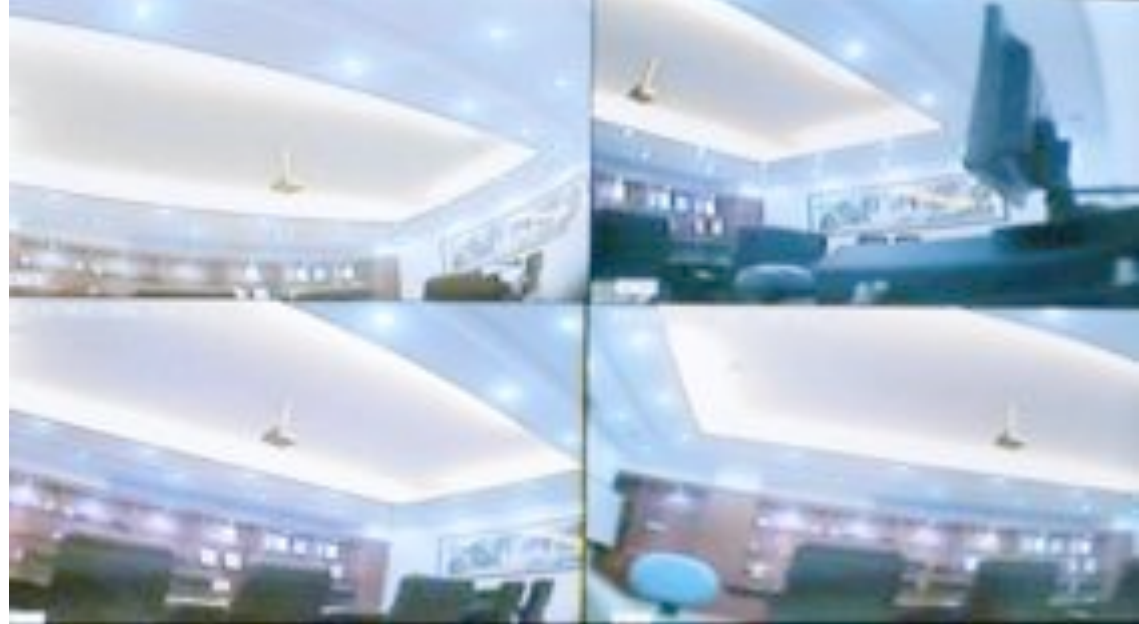

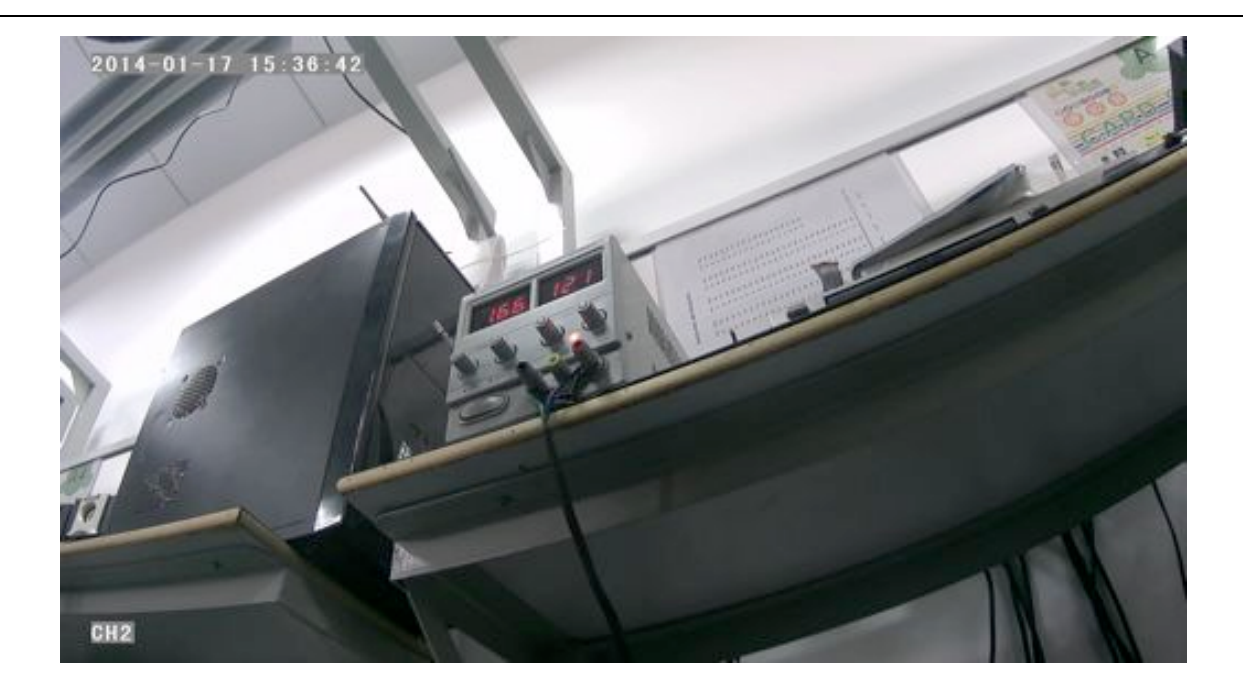

# 6.5 Video Backup

Our company System support 2 video backup ways.

- Connect the USB disk to the DVR's USB port for backup (Ports on Demand); Operating method as follows:
  - Connect USB disk to the DVR's USB port (FAT32 format, backup Max.20G);
  - On the video playback interface, select the backup video files first, then move

to "backup" option, and press "OK" to backup, "COPY END" display after backup finished, the USB

disk could be taken away,then press" to exit if no other operations.

- If you need to backup another files, press "Interview" to repeat the previous steps to backup.
- 2) Take the HDD box out from DVR, then connect the HDD reader to the PC, you can check the video playback on PC via the installed our company's local playback analysis software .( Suitable for large amount data backup, simple and flexible. The proprietary data files also could be converted to the common format, suitable for different reading demands). Specifics refer to the local playback analysis

software instruction).

# 6.6 PTZ control

This function just used to has PTZ function models. Operations are as followings :

# 6.7 Video Data Volume

The required volumes of video and video-related settings , please see the following table :

| VIDEO QUALITY             | Total Record Frame                  | Data Size Per Hour (1080P)         |
|---------------------------|-------------------------------------|------------------------------------|
| 2.0 Mbps                  | 200 frame                           | 7.2GB                              |
| 1.5 Mbps                  | 200 frame                           | 5.3GB                              |
| 1.2 Mbps                  | 200 frame                           | 4.2GB                              |
| 1.0 Mbps                  | 200 frame                           | 3.6GB                              |
| 768 Kbps                  | 200 frame                           | 2.7GB                              |
| 512 Kbps                  | 200 frame                           | 1.8GB                              |
| 320 Kbps                  | 200 frame                           | 1.1GB                              |
| 192 Kbps                  | 200 frame                           | 0.67GB                             |
| Note: Based on users matc | hing conditions to apply the approp | priate drive and related settings. |

# 6.8 Extranet Port Mapping

- ✓ Install the CMS server in LAN, PIs refer to the manual how to install CMS server.
- ✓ First, make sure the PC which installed the server use Static Public IP, not automatically get.

| You can get IP settings assigned<br>his capability. Otherwise, you ne<br>he appropriate IP settings. | automatically if your network supports<br>ed to ack your network advenishator for |
|----------------------------------------------------------------------------------------------------|-----------------------------------------------------------------------------------|
| O Obtain an IP address auton                                                                         | atedy                                                                             |
| ( Use the following IP address                                                                       |                                                                                   |
| IP address                                                                                           | 192.168.2.33                                                                      |
| Subriet mask:                                                                                        | 255 . 255 . 255 . 0                                                               |
| Default gateway                                                                                      | 192.168 2.100                                                                     |
| C Other DHS server address                                                                           | asterationly                                                                      |
| Use the following DNS serv                                                                           | er addecoec                                                                       |
| Preferred DNS server:                                                                                | 192 168 0 1                                                                       |
| Alternate DNS server.                                                                                | 1. A                                                                              |
|                                                                                                    | Advanced                                                                          |

- ✓ Access into "**Program**"→"**Run**"→"**CMD**", fill in "ipconfig"→"Enter" to see if the server IP has been
  - set successfully.

| C-1WROOWSlaystem32/cmd.exe                                                                                                    | - 0 | × |
|----------------------------------------------------------------------------------------------------|-----|---|
| Hicrasoft Vindous XP (Version 5,1.2600)<br>(C) Copyright 1705-2001 Microsoft Corp.                                                            |     | • |
| C1\Decuments and Settings>ipconfig                                                                                                    |     |   |
| Windows IP Configuration                                                                                                    |     |   |
| Ethernet adapter Local Area Connection:                                                                                                    |     |   |
| Connection-specific DNS Suffix .: (dlink<br>IP Address,,, : 192.168.2.23<br>Subnet Mark,, : 255.255.255.0<br>Befault Gateway, : 192.168.2.100 |     |   |
| C:\Decuments and Settings>_                                                                                                    |     |   |
|                                                                                                    |     |   |
|                                                                                                    |     |   |

✓ Open the file of "DVR\_Server.cfg" in the server installation path, can check whether the ports have been set successfully. Port: 8001, 9001, 8101

| B DVR_Server. efg - 12894                                                                                                    |              |
|----------------------------------------------------------------------------------------------------|--------------|
| 文件(也)编辑(也) 格式(也) 查看(也) 帮助(也)                                                                                                    |              |
| [Server]<br>Server_port=8001<br>Client_port=9001<br>TCPServer_port=8101<br>UseName_Num=1<br>UpdatePass=0<br>GpsPlayer_dis=30<br>[SendGPS]<br>Gps_IP=127.0.0.1<br>Gps_Port=9009<br>Gps_Stauts=2<br>debug_status=0<br>[UserName00]<br>Name=admin<br>Password=admin<br>HaxNum=0 | 5            |
|                                                                                                    | Ln 16, Col 2 |

✓ Access into router→"Advanced"→"Port forwarding "

| D-Lin                                                                                                   | ĸ                                                                                                    |                                                                                                    |                                                                               |                                                                                                    | $\prec$                                                                                                    |
|----------------------------------------------------------------------------------------------------|----------------------------------------------------------------------------------------------------|----------------------------------------------------------------------------------------------------|-------------------------------------------------------------------------------|----------------------------------------------------------------------------------------------------|----------------------------------------------------------------------------------------------------|
| DIR-835                                                                                                 | SETUP                                                                                                    | ADVANCED                                                                                                    | TOOLS                                                                         | STATUS                                                                                                    | SUPPORT                                                                                                    |
| VERTIAL SERIES<br>FORT FORMATORY<br>APPLICATION RULES<br>COS ENGINE<br>NETWORK FEITER<br>ACCESS COMPROL | PORT FORWARD<br>The option is used to<br>through those ports<br>various formats includ<br>(1020-5000, 609).<br>Save Settings | NG RIGLES :<br>open multiple ports or a rang<br>to a single PC on your network<br>ing, Port Ranges (100-150), 5<br>Don't Save Settings | e of ports in your rout<br>k. The feature allows y<br>ndividual Ports (00, 68 | er and redirect data<br>courto enter porti in<br>. 000), or Mosed                                                                                                    | Related more<br>Oracle the<br>Application Name<br>drop down menu for a<br>left of predefined<br>applications. If you<br>select one of the<br>predefined<br>applications, click the |
| ADVANCED WERLICS                                                                                        | PORTFOR                                                                                                    | Application Name                                                                                                    | Ports to Opi                                                                  | n<br>Schedule<br>Always 3<br>Intound Fitter                                                                                                    | the drop down ment to<br>the drop down menu<br>to fill out the<br>corresponding field.<br>Tou can select a<br>computer from the lat<br>of DAOP clants in the                       |
| WS-FS PROFECTED<br>SETUP<br>ACVANCED NETWORK<br>GUEST 20NE<br>3YNS FSHEWALL                             | P Address                                                                                                    | SE Conjular Name                                                                                                    |                                                                               | Alcer Al  Schedule Alcer Al Indicates Alcer Al Indicates Alcer Al Indicates Indicates | Computer Name drog<br>down menu, or you<br>can manually enter the<br>3P address of the LAN<br>computer to which<br>you would like to open<br>the specified port.                   |
| IPVE ROUTINE                                                                                            | P Address                                                                                                    | KK Appleation Name                                                                                                    | 900<br>900<br>900<br>900                                                      | Schedule<br>Always X<br>Interval Filter<br>Allow All X<br>Schedule                                                                                                    | Select a schedule her<br>when the rule will be<br>enabled. If you do not<br>see the schedule you<br>need in the list of<br>schedules, go to the                                    |
|                                                                                                    | F P Address                                                                                                    | KC Application Name                                                                                                    | 900 P                                                                         | Always x                                                                                                    | screen and create a new achedule.                                                                                                    |

 $\checkmark$  Add the ports of 8001, 8101, 9001 to the port forwarding.

| VIRTUAL Station         PORT FORWARDING RULES I         Holpful meet           ACCESS FORWARDING         The option is used to open multiple ports or a range of ports in your router and redirect data through those ports to a single PC on your network. This features aloves you to entire ports in your to entire ports in your built of the your your built of the your your built of the your your built of the your your built of the your your built of the your your built of the your your built of the your your your built of the your your your built of the your your your your your your your your                                                                                                    | dala mete                                                                                                    |                                                                                                    |                                                                                                    |                                  | ADVANCED                                                                                                    | SETUP                                                                                                    | DIR-835                                                                                                    |
|----------------------------------------------------------------------------------------------------|----------------------------------------------------------------------------------------------------|----------------------------------------------------------------------------------------------------|----------------------------------------------------------------------------------------------------|----------------------------------|----------------------------------------------------------------------------------------------------|----------------------------------------------------------------------------------------------------|----------------------------------------------------------------------------------------------------|
| NEXT FORWARDING     The option is used to open multiple ports or a range of ports in your router and reduct data<br>through those ports to a single PC on your network. The fishure alones you to onter ports in<br>values formats including. Port Ranges (100-150), Individual Ports (80, 68, 680), or Mood<br>(1000-5000, 689).     Check me<br>and through those ports to a single PC on your network. The fishure alones you to onter ports in<br>values formats including. Port Ranges (100-150), Individual Ports (80, 68, 680), or Mood<br>(1000-5000, 689).     Check me<br>and does does<br>and does does<br>(1000-5000, 689).     Check me<br>and does<br>and does<br>and d | ed Te                                                                                                    |                                                                                                    |                                                                                                    |                                  | G RULES :                                                                                                    | PORT FORWARDIN                                                                                                    | DATURE SERVICE                                                                                                    |
| COUSS COMPROX     24 PORT FORWARDING RULES     Ports to Open     Extra floor dot to floor dot to floor dot floor dot to floor dot to floor d                                                                                                    | plication Name<br>to down menu it<br>of predefined<br>plications. If you<br>lect one of the                                                                                                    | nd redirect data<br>o enter ports in<br>I), or Moxed                                                                                                    | orts in your router<br>i feature allows you<br>al Ports (00, 68, 0                                      | nge of p<br>ork. The<br>, Indekt | pen multiple ports or a na<br>a single PC on your netwo<br>g. Port Ranges (100-150)<br>Don't Save Settinge                                                                       | The option is used to i<br>through those ports to<br>various formats include<br>(1020-5000, 689).<br>Seve Settings                                  | ORT FORWARDONS<br>PRUCATION HULES<br>(OS ENGINE<br>ETWORK PILITER                                                                                                |
| ACUAD FEITS<br>REVAILS RETTINGS<br>REVAILS RETTINGS<br>REVAILS REVAILS<br>REVAILS REVAILS<br>REVAILS REVAILS<br>REVAILS REVAILS<br>REVAILS REVAILS<br>REVAILS REVAILS<br>REVAILS REVAILS<br>REVAILS REVAILS<br>REVAILS REVAILS<br>REVAILS REVAILS<br>REVAILS REVAILS<br>REVAILS REVAILS<br>REVAILS REVAILS<br>REVAILS<br>REV                                                | edefined<br>plications, click til<br>row builtion mext                                                                                                    |                                                                                                    |                                                                                                    | -                                | ARDING RULES                                                                                                    | 24 PORT FORW                                                                                                    | COLESS COMPANY<br>RESERVE FILL TER                                                                                                    |
| No Partwald No RowTING No RowTING                                                                                                    | Block the<br>messionding field<br>in can select a<br>mputer from the<br>CHCP clents in t<br>proputer from the<br>address of the L<br>mputer to which<br>in manually enter<br>address of the L<br>inputer to which<br>is would like to o<br>a specified port.<br>lect a schedule for<br>enter use all the<br>abled. If you dong<br>is the chedule you | Schedule<br>Always +<br>Phound Filter<br>Always +<br>Schedule<br>Always +<br>Phound Filter<br>Always +<br>Schedule<br>Always +<br>Schedule<br>Always +<br>Phound Filter<br>Always +<br>Phound Filter<br>Always +<br>Phound Filter<br>Always +<br>Phound Filter<br>Always +<br>Phound Filter<br>Always +<br>Phound Filter<br>Always +<br>Phound Filter<br>Phound Filter | Ports to Open<br>TOP<br>9001<br>9001<br>10P<br>9001<br>10P<br>8101<br>10P<br>8001<br>10P<br>8001<br>10P |                                  | Application Name       Computer Name       Computer Name       Computer Name       Computer Name       Computer Name       Computer Name       Computer Name       Computer Name | P Address<br>DVR<br>P Address<br>192.168.2.33<br>Name<br>OVR<br>P Address<br>192.168.2.33<br>P Address<br>192.168.2.33<br>P Address<br>192.168.2.33 | ROUND FILTER<br>REVAIL RETTINGS<br>DUTTING<br>DUTTING<br>DVMACED WERELESS<br>SATE ANOTECTED<br>CTUP<br>DVMACED METWORK<br>REST 2008<br>NG FERENALL<br>NG ROUTING |

- a) Name: fill in a name for MDVR port.
- b) Ports to Open: 8001, 8101, 9001
- c) IP Address: Server IP address
- d) Inbound Filter : TCP、UDP、Allow ALL, PIs select "Allow All"
- e) Schedule : select "Always"
- ✓ Fill in the ports, and click" Save settings".

| SETUP                                                                                                   | ADVANCED                                                                                                    |                               | TOOLS                                                                       | STATUS                                                |
|----------------------------------------------------------------------------------------------------|----------------------------------------------------------------------------------------------------|-------------------------------|-----------------------------------------------------------------------------|-------------------------------------------------------|
| ORT FORWARD                                                                                             | ING RULES I                                                                                                    |                               |                                                                             |                                                       |
| his option is used to<br>wough those ports<br>arous formats inclus<br>1020-5000, 689).<br>Save Settings | o open multiple ports or a ran<br>to a single PC on your netwo<br>ding, Port Ranges (100-150),<br>Don't Save Settings | ge of p<br>rk. The<br>Individ | xorts in your roution a<br>s feature allows you t<br>ual Ports (90, 66, 88) | nd nedirect data<br>to enter ports in<br>8), or Mixed |
| 4 PORT FOR                                                                                              | WARDING RULES                                                                                                    |                               | Ports to Open                                                               | -                                                     |
| Name<br>OVR                                                                                             | Application hame                                                                                                    |                               | TOP<br>9001                                                                 | Schedule<br>Always *                                  |
| IP Address<br>192 168 2 33                                                                              | Computer Name                                                                                                    |                               | UDP<br>[9001                                                                | Alter Al                                              |
| DVR                                                                                                    | KK Appleation Name                                                                                                    | -                             | T(P)                                                                        | Schedule<br>Always +                                  |
| IP Address<br>192.168.2.33                                                                              | Conputer Name                                                                                                    |                               | UDP<br>[#101                                                                | Alter Al +                                            |
| DVR                                                                                                    | Appleation Rame                                                                                                    |                               | TCP<br>[8001                                                                | Schedule<br>Always +                                  |
| master                                                                                                  |                                                                                                    |                               | 1000                                                                        | And and Person                                        |

After the port mapping settings, find the "IP Address" in the WAN, the IP Address is your CMS server
 IP. login the server IP on the CMS client to access.

| DIR-835           | SETUP                                                                                               | ADVANCED                                                                                                    | TOOLS                     | STATUS             |
|-------------------|----------------------------------------------------------------------------------------------------|----------------------------------------------------------------------------------------------------|---------------------------|--------------------|
| DEVOCE DVFD       | DEVICE INFORMA                                                                                      | TION                                                                                                    |                           |                    |
| 1005              | All of your Internet a                                                                              | nd network connection deta                                                                                                    | als are displayed on this | page. The firmware |
| STATISTICS        | version is also displaye                                                                            | ed here.                                                                                                    |                           |                    |
| INTERNET SESSIONS | GENERAL                                                                                             |                                                                                                    |                           |                    |
| ROUTING           |                                                                                                    |                                                                                                    |                           |                    |
| WRELESS           | Firmwa                                                                                              | re Version : 1.00 , 12, August                                                                                                    | 12, 2011 7:29:58 PM       |                    |
| PVS               |                                                                                                    |                                                                                                    |                           |                    |
| SPVS ROUTING      | WAN                                                                                                 |                                                                                                    |                           |                    |
|                   | Connec<br>Cal<br>Netwo<br>Connectio<br>MA<br>I<br>Sul<br>Defaul<br>Primary 0<br>Secondary 0<br>Adva | tion Type : DHCP Clent<br>ble Status : Disconnected<br>ork Status : Disconnected<br>in Up Time : N/A<br>DHCP Renew<br>C Address : 00:01:23:45:67<br>P Address : 188,38,223,87<br>Dinet Mask : 255,255,255,0<br>t Gateway : 188,38,223,87<br>WS Server : 202,96,128,166<br>NS Server : 202,96,134,133<br>inced DNS : Disabled | D+CP & Rever              |                    |

**Notes:** When extranet access into LAN server, it need do mapping on the router. Then extranet can access into WAN IP.

✓ Change the Server IP to the related one, Access into MDVR

"menu"→"Network setting"→"LAN"→"Server IP"→XXX.XXX.XXX.XXX

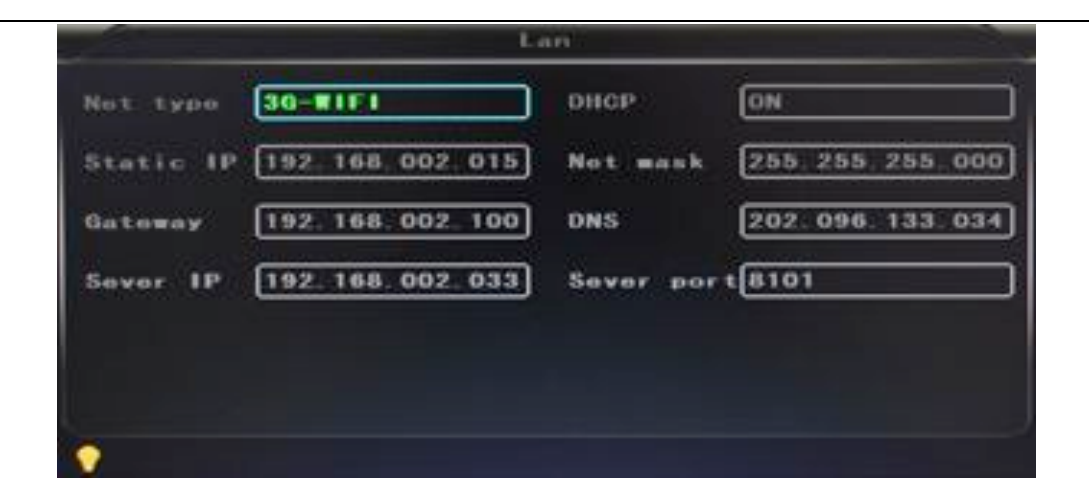

## 6.9 Domain binding setting

After finished the server set up and the port mapping, you can login via network IP.

There are two ways to access the network as follow.

ADSL dial-up: It will assign a different dynamic IP address for each dial

Leased line: It will assign a static IP address, and you can access directly

So, when set up the server with the way of ADSL dial-up, you can binding DDNS via domain in order to prevent the distribution of different dynamic IP in each dial.

**Note 1** : DDNS is used to mapping the dynamic IP address to a static DNS. Client program will send the dynamic IP to the server program when the user access the network, then the server program will provide the DNS server to realize dynamic DNS.

**Note 2 :** If the dynamic domain name is free, you will temporarily unable to access via the free domain name when things going wrong with the the domain name service provider's server.

The related parameters below is for routers test. Please refer to actual network environment when installation.

✓ Access into router setup, select "Dynamic DNS" to check the related setup.

| CHR-835                                                               | 56100                                                                                                    | ADVANCED                                                                                                    | 10015                                                                                                    | STATUS                                                                                | SUPPORT                                                                                                    |
|-----------------------------------------------------------------------|----------------------------------------------------------------------------------------------------|----------------------------------------------------------------------------------------------------|----------------------------------------------------------------------------------------------------|---------------------------------------------------------------------------------------|----------------------------------------------------------------------------------------------------|
| ADPEN                                                                 | DTNAMEC DAS                                                                                                    |                                                                                                    |                                                                                                    |                                                                                       | Helpful Heda                                                                                                    |
| ENLOS<br>ENGLIETTOWE<br>INSTEM<br>FERMINE<br>INSTEM ONEOL<br>SCHEDUES | The DDNS feature at<br>name that you have<br>anigned IP address,<br>addresse, Using a D<br>your game server no<br>Sign up for D-Link's P<br>Sere Settings | beet you to host a server ()<br>purchased (www.whatever<br>Most broadband Internet S<br>OrdS service provider, your 1<br>matter what your 3° addre<br>wee DONS service at www.<br>Don't Save Settings | Neb, FDP, Game Server,<br>vournames.com/ with is<br>mice Providers assign dy<br>winds can enter your ho<br>is is.<br>ArtiCOME.com. | etc) using a domain<br>our donamodily<br>namic (changing) IP<br>it name to connect to | To use the Nation,<br>you must that here a<br>Demans DHS account<br>han one of the<br>provides in the drop<br>down menu. |
|                                                                       | DYNAMIC DNS SE                                                                                                    | ITTINGS                                                                                                    |                                                                                                    |                                                                                       |                                                                                                    |
|                                                                       | Enable Dy<br>Sanv<br>Userna<br>Passer<br>Werthy Passer                                                                                                    | namic DAS : C<br>er Address :<br>Host Name :<br>and or Key :<br>erd or Key :<br>Teneout :<br>Status :<br>Decorrect                                                                                    | hours)                                                                                                    | nani 180 beve 🖹                                                                       |                                                                                                    |

- a) Enable Dynamic DNS : Enable ON if you need to use DDNS
- b) Server Address: Fill in accordingly
- c) Username or Key: Fill in applied user name
- d) Password or Key: Fill in password
- e) Verify Password or Key: confirm the password
- f) Timeout:Timeout setting
- g) Status: Status of connection

Notes: DDNS need to be applied by customers if necessary.

✓ Fill in the user name and password, use DDNS login, it shows connect successfully if login properly, and will display the applied the DNS.

Notes: Pls refer to the Oray for the DNS apply.

✓ After DNS binding, you can access into server via DNS.